#### MINISTÈRE DE LA TRANSITION ÉCOLOGIQUE

Liberté Égalité Fraternité

# INSTRUCTION D'UNE OPERATION DE LOGEMENTS LOCATIFS SOCIAUX PLAI AVEC AIDE COMPLEMENTAIRE PLAI ADAPTÉ

Formation septembre 2020

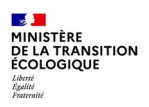

### Sommaire

- 1. Cadre réglementaire de l'aide complémentaire PLAI Adapté
- 2. Exercice pratique (le dossier)
- 3. Programmation et instruction avec l'outil Galion
- 4. Acomptes et solde (Annexe)

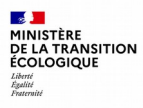

# 1.Cadre réglementaire de l'aide complémentaire PLAI Adapté

## Présentation de l'aide complémentaire PLAI Adapté

- · Ouvert aux bailleurs sociaux et aux maîtres d'ouvrage agréés en matière de maîtrise d'ouvrage d'insertion (MOI) ; Opérations majoritairement portées par les MOI, mais à développer par les bailleurs sociaux ;
- Un objectif régional annuel fixé par le CA du FNAP et décliné en CRHH par territoire de gestion avec l'objectif d'intégrer des PLAI adaptés dans les programmes mixtes ;
- · Logements répondant aux conditions fixées par le document-cadre du programme de logements très sociaux « PLAI adapté », validé par le conseil d'administration du FNAP ;
- · Ouvert aux logements familiaux et aux résidences sociales de petite taille ;
- · Les organismes doivent présenter un rapport annuel au préfet de département sur :
  - · la gestion des logements ;
  - · l'évolution de l'occupation des logements ;
  - · les loyers et les charges locatives appliquées ;
  - · les actions développées et les mesures d'accompagnement renforcées.

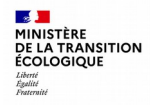

# Critères d'éligibilité

- 1. Les logements doivent être destinés à toute personne ou famille éprouvant des difficultés particulières, en raison notamment de l'inadaptation de ses ressources ou de ses conditions d'existence (PDALHPD, ménages en situation de surendettement ...);
- Le loyer mensuel du logement familial (ou redevance pour les foyers) doit être inférieur au loyer plafond pris en compte pour le calcul de l'APL pour la composition familiale envisagée. Le maître d'ouvrage doit indiquer pour chaque logement la composition familiale prise en compte. Il s'agit de limiter le reste à charge des occupants ;
- 3. Deux éléments :
  - 1. Les « PLAI adaptés » font l'objet d'une gestion locative adaptée (GLA) pour les logements ordinaires et, le cas échéant, d'un accompagnement ciblé, en adéquation avec les besoins des publics visés ;
  - 2. Pour les résidences sociales, le projet social devra prévoir un renforcement des actions de gestion locative sociale (GLS) ou un accompagnement individualisé des résidents, ce qui justifie la vigilance en matière de taille des opérations.

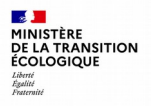

# Critères d'appréciation supplémentaires

- Un produit qui doit servir l'exigence de mixité sociale et garantir une bonne intégration urbaine des logements, tout en limitant les impacts sur l'environnement (performance énergétique, ...);
- La localisation des opérations financées doit tenir compte de l'accessibilité des services nécessaires à l'insertion des publics ciblés, et de la desserte en transports en commun (accès à l'emploi, etc.);
- · Les petites opérations de logements familiaux en diffus devront être encouragées ;
- La maîtrise des charges dans les logements financés en « PLAI adapté » est indispensable. Le maître d'ouvrage devra évaluer le montant des charges estimées de chaque logement, et le cas échéant, présenter les actions mises en œuvre pour le réduire et le maîtriser sur l'ensemble des postes.

https://www.ecologie.gouv.fr/plai-adaptes-programme-logements-tres-sociaux-bas-niveau-quittance-0

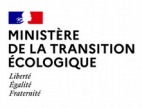

# 2. Exercice pratique (le dossier)

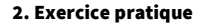

## Modalités de financement

- D331-25-1 du CCH : une subvention spécifique en faveur du développement d'une offre de logements locatifs très sociaux peut être accordée aux logements financés en PLAI ; subvention complémentaire instruite concomitamment à la demande de PLAI ;
- En plus du dossier de demande de financement, le maître d'ouvrage joint la <u>fiche descriptive de l'opération « PLAI adapté » prévue par le</u> <u>document cadre</u> ;
- La décision d'octroi de la subvention « PLAI adapté » relève de l'appréciation du service instructeur qui évalue la pertinence du projet au regard du cahier des charges en lien avec la DDCS (possibilité de modulation du forfait pour améliorer l'équilibre financier).

| Forfaits 2020                                           |                                                            | Logement-Foyer                                                   |                                                            |                                                                     |
|---------------------------------------------------------|------------------------------------------------------------|------------------------------------------------------------------|------------------------------------------------------------|---------------------------------------------------------------------|
| Montant de la subvention<br>(en €/logement PLAI Adapté) | Dans une opération<br>comportant 1, 2 ou 3 PLAI<br>Adaptés | Dans une opération<br>comportant 4, 5, 6, 7 ou 8<br>PLAI Adaptés | Dans une opération<br>comportant 9 PLAI Adaptés<br>et plus | Dans une opération de<br>pension de famille ou<br>résidence sociale |
| Montant IDF et PACA                                     | 18 630                                                     | 13 980                                                           | 7 480                                                      | 7 480                                                               |
| Montant Hors IDF et PACA                                | 13 980                                                     | 10 480                                                           | 5 600                                                      | 500                                                                 |

2

MINISTÈRE DE LA TRANSITION ÉCOLOGIQUE Liberté Égalité Fourmité

## Présentation de l'exercice

Il s'agit de mettre en application les éléments déjà vus sur l'analyse et l'instruction d'un dossier de financement et de voir le cas particulier de l'aide complémentaire « PLAI adapté ».

L'exercice porte sur l'instruction d'une opération de trois logements collectifs ordinaires PLAI en construction neuve dont 1 PLAI adapté.

Le programme se situe sur la commune de Saint Pol sur Mer fusionnée avec la commune de Dunkerque.

L'opération n'est pas localisée dans un quartier prioritaire de la ville (QPV).

Après avoir analysé les éléments du dossier, vous utiliserez l'outil Galion pour pré-programmer/programmer et instruire la demande de financement déposée par le maître d'ouvrage.

Pour l'exercice, le maître d'ouvrage a déposé une demande dans SPLS/Galion.

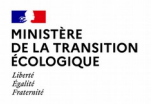

# Étapes de l'instruction et points supplémentaires à vérifier

#### Les étapes de l'instruction

- 1. Complétude du dossier (Arrêté du 5 mai 2017) ;
- 2. Vérification et calcul des surfaces et du loyer ;
- 3. Calcul des subventions (PLAI et PLAI adapté) ;
- 4. Étude du prix de revient (Arrêté du 17 octobre 2011 Annexe 1) ;
- 5. Étude du plan de financement ;
- 6. Décisions de subventions (PLAI et PLAI adapté).

#### Points supplémentaires à vérifier pour l'attribution de l'aide complémentaire PLAI Adapté

- · Caractéristique « partenariale » du projet ;
- Public cible ;
- Bonne adéquation entre la typologie des logements et la composition des ménages ;
- Loyer et charges maîtrisés ;
- · Gestion locative adaptée (moyens mis en œuvre) ;
- Cofinancement de l'opération ;
- Qualité de la construction (niveau énergétique, équipements ...) ;
- Intégration urbaine des logements (accessibilité des services, commerces ...).

#### MINISTÈRE DE LA TRANSITION ÉCOLOGIQUE Liberti Realitie Prateratid

# Étape 1. Vérification de la complétude du dossier

Le dossier est-il complet tant sur l'aide PLAI que l'aide complémentaire PLAI adapté ? (convention APL non déposée)

- Si oui, commencer l'étude du dossier ;
- · Si non, quelles sont les pièces manquantes ?

Identifier les caractéristiques générale du dossier :

- Localisation (ZAC, QPV ...);
- Aides ;
- Type de bailleurs ;
- Type de logements (collectif, individuel) ;
- Nature des logements (ordinaires, ...);
- Bénéficiaires (ménages, pers. âgées ...);
- Mode production/dévolution (VEFA, non déterminée ... ) ;
- Label énergétique ;
- Présence d'ascenseur ?
- Loyers accessoires pour garage et/ou terrasse ?
- Permis de construire accordé ?
- Échéancier de l'opération (ordre de service, livraison ...).

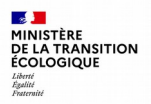

# Étape 2.1. Vérification du calcul de la surface utile et du loyer

#### Calcul de la surface utile

Sur la base du dossier fourni (tableau de surfaces, plans), vérifier le calcul de la surface utile pour les 3 logements PLAI et identifier le logement bénéficiant de l'aide complémentaire PLAI adapté.

<u>Rappel</u> : La surface utile (SU) est égale à la surface habitable (SH) augmentée de la moitié des surfaces annexes (SA). (SU = SH + SA/2)

La surface annexe des terrasses est limitée à 9 m<sup>2</sup> (arrêté 9 mai 1995).

#### Calcul du loyer

À partir des éléments du dossier, <u>calculer le loyer maximal APL des</u> <u>logements</u> en appliquant les critères en vigueur.

<u>Rappel</u>: Loyer max APL = (Loyer zone) x Cs x (1+ML)

Données support :

- La commune est située en zone 2 ;
- Valeur loyer 2016 (PLAI zone 2) : Loyer zone = 4,92 € ;
- Coefficient de structure Cs=0,77 (1+ (Nb log total x 20/SU totale)) ;
- Majorations locales loyer ML (<u>pas de majoration loyer dans</u> <u>l'opération</u>).

#### MINISTÈRE DE LA TRANSITION ÉCOLOGIQUE Liberti Restitie Fourceniti

# Étape 2.2. Vérification du montant du loyer pour le logement PLAI adapté

Le loyer pratiqué pour le logement « PLAI adapté » doit être inférieur au plafond APL pour la composition du ménage cible (couple avec 1 enfant).

- Calculer le loyer mensuel pour le logement « PLAI adapté « : Loyer = Loyer max APL x SU log PLAI adapté
- <u>Vérifier le critère :</u> Loyer < loyer plafond APL

#### Loyers plafonds APL, valeurs 2016

|       | Isolé  | Couple | Ménage avec une personne à charge | Par personne à<br>charge<br>supplémentaire |
|-------|--------|--------|-----------------------------------|--------------------------------------------|
| ZONE1 | 292,85 | 353,2  | 399,19                            | 57,91                                      |
| ZONE2 | 255,23 | 312,4  | 351,53                            | 51,16                                      |
| ZONE3 | 239,21 | 289,99 | 325,15                            | 46,6                                       |

# Étape 3. Calcul des subventions PLAI et PLAI Adapté

<u>Calculer la subvention principale PLAI pour les 3 logements :</u> la subvention PLAI accordée par le gestionnaire est forfaitaire : 6245€ / logement (pas de majoration locale d'assiette de subvention)

<u>Déterminer la subvention complémentaire pour le logement « PLAI adapté » :</u> le forfait figure dans le cahier des charges du document cadre PLAI adapté.

#### Valeurs références 2016

| En €/logement    | Montant de la subvention par<br>logement PLAI adapté dans<br>un e opération comportant 1,<br>2 ou 3 PLAI adaptés | Montant de la subvention par<br>logement PLAI adapté dans<br>un e opération comportant 4,<br>5, 6, 7 ou 8 PLAI adaptés | Montant de la subvention par<br>logement PLAI adapté dans<br>une opérationcomportant 9<br>PLAI adaptés ou plus |  |  |
|------------------|----------------------------------------------------------------------------------------------------|----------------------------------------------------------------------------------------------------|----------------------------------------------------------------------------------------------------|--|--|
| IDF et PACA      | 14900                                                                                                    | 11180                                                                                                    | 5 980                                                                                                    |  |  |
| Hors IDF et PACA | 11180                                                                                                    | 8 380                                                                                                    | 4 480                                                                                                    |  |  |

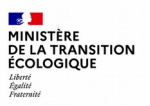

## Étape 4. Étude du prix de revient (Arrêté du 17 octobre 2011 – Annexe 1)

Sur la base des éléments financiers fournis par le bailleur (Foncier, Bâtiment, Honoraires), vérifier la bonne répartition du prix de revient global de l'opération (HT et TVA réduite).

# Étape 5. Étude du plan de financement

Sur la base du prix de revient en TVA réduite, vérifier l'équilibre financier de l'opération (global et pour la partie PLAI adapté).

Plan de financement = Prix de revient (TVA réduite)

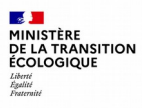

# 3. Programmation et instruction avec l'outil Galion

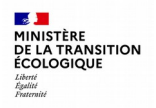

## Vie d'une opération et évolution de son statut

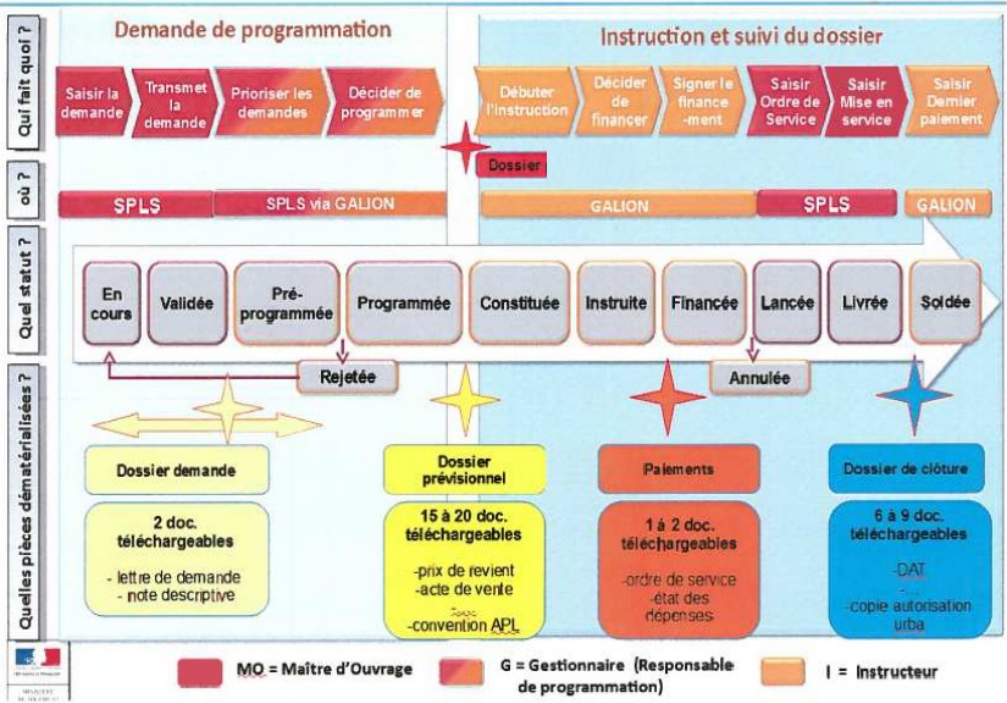

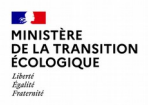

## Ouverture de la base utilisée pour la formation

#### Aller sur la base « Ecole-Galion » : http://galion1.produhost.com/version\_demat/

| Identifiant : <b>Utilisateur_I</b><br>Mot de passe : <b>856NOG</b> | lautsdeFrance                                                                                                    | Utilisateur_HautsdeFrance                   |                    |
|--------------------------------------------------------------------|----------------------------------------------------------------------------------------------------|---------------------------------------------|--------------------|
| Cliquer sur « Connexior                                            | 1 »                                                                                                    | Connexion                                   | -                  |
| Sélectionner le profil « A                                         | dministrateur local État - D                                                                                                    | <b>)D059</b> » dans le menu déroulant, clic | quer sur 🗹 Valider |
| Profil souhaité                                                    | Administrateur MO - MOA SPLS<br>Administrateur MO - MOA SPLS<br>Administrateur local Etat - DCS02<br>Administrateur local Etat - DCS60<br>Administrateur local Etat - DCS80<br>Administrateur local Etat - DD002<br>Administrateur local Etat - DD059 |                                             | Valider            |

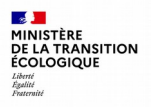

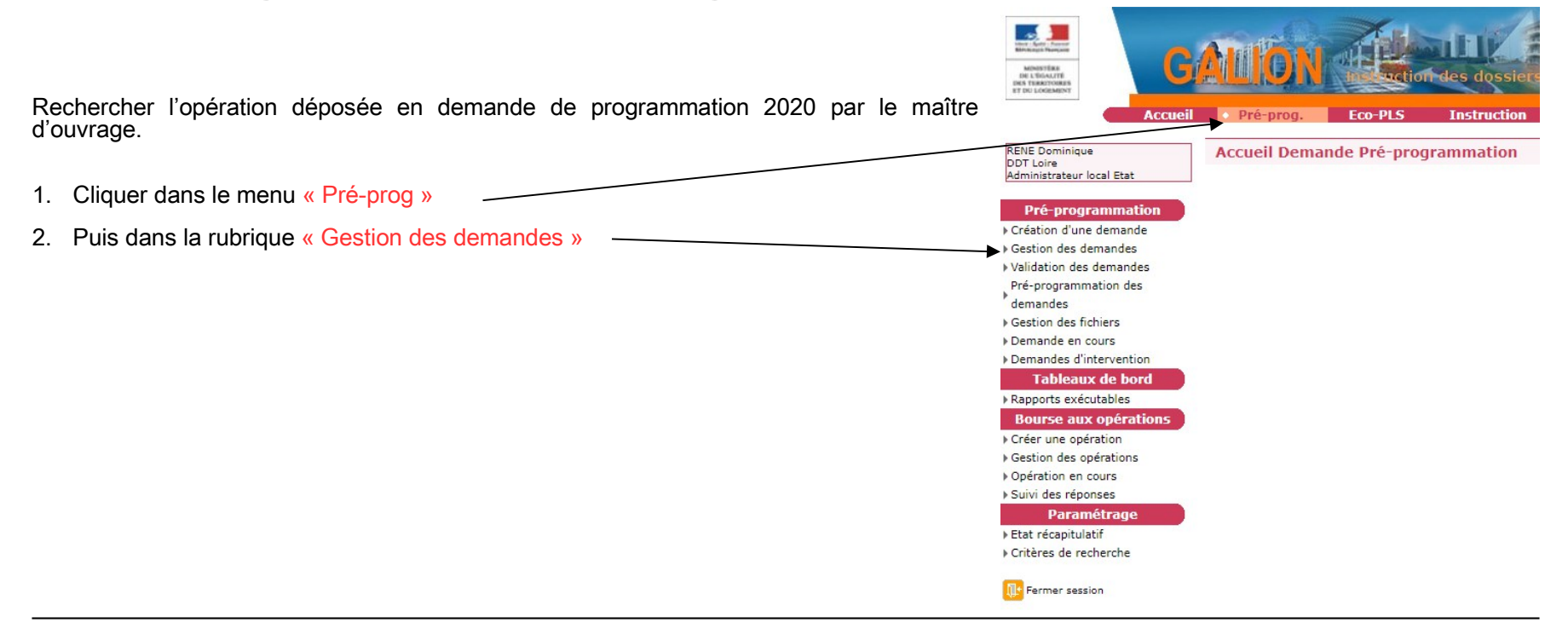

| 3. F           | aire un rec                                          | herche par année,                      | sélectionne            | er <b>l'année</b>   | e de progran               | nmation « 2                                                | 2020 » et lar                                                | ncer la rec | herche 🔇                          | Rechercher         |
|----------------|------------------------------------------------------|----------------------------------------|------------------------|---------------------|----------------------------|------------------------------------------------------------|--------------------------------------------------------------|-------------|-----------------------------------|--------------------|
|                | Critères                                             |                                        |                        |                     | -                          |                                                            |                                                              |             |                                   |                    |
| [              | Nature d'                                            | opération : Toutes                     | /                      | ~                   |                            |                                                            |                                                              |             |                                   |                    |
|                |                                                      | État : 🛛 Tous 🗸 🗸                      |                        |                     |                            |                                                            |                                                              |             |                                   | Λ                  |
|                | Code                                                 | demande :                              |                        |                     |                            |                                                            |                                                              |             |                                   | $\setminus$        |
|                | Année de progra                                      | ammation : Toutes 🗸                    |                        |                     |                            |                                                            |                                                              |             |                                   | $\backslash$       |
|                | ¢                                                    | Commune :                              |                        |                     |                            |                                                            |                                                              |             |                                   |                    |
|                | Maître                                               | d'ouvrage :                            |                        |                     |                            |                                                            | e e e e e e e e e e e e e e e e e e e                        |             |                                   | $\backslash$       |
|                | Nom de l'                                            | opération :                            |                        |                     |                            |                                                            |                                                              |             |                                   | 4                  |
| 4. D<br>et l'e | ans la liste<br>ouvrir en cl<br>Résultats de la rech | e, rechercher le nor<br>iquant sur 🛛 💿 | n de l'opéra           | ation « <b>S3</b> _ | _Plai_adapt                | <b>é_i »</b> (« i »                                        | numéro sta                                                   | giaire)     |                                   | Kechercher         |
|                |                                                      |                                        |                        |                     | Liste de                   | es demandes                                                |                                                              |             |                                   |                    |
|                | Vis.                                                 | ▼ Date                                 | Nature     d'opération | ) État              | • Code demande             | <ul> <li>Année de<br/>programmation<br/>retenue</li> </ul> | <ul> <li>Année de<br/>programmation<br/>souhaitée</li> </ul> | ) Commune   | ) Maître d'ouvrage                | Nom de l'opération |
|                | ۲                                                    | 17/08/2020                             | Offre Nouvelle - Neuf  | Validée             | 2020-0007<br>2020DD0590016 |                                                            | 2020                                                         | Dunkerque   | LE COTTAGE SOCIAL<br>DES FLANDRES | PLAI_adapté        |
|                |                                                      |                                        |                        |                     |                            |                                                            |                                                              |             | LE COTTAGE SOCIAL                 |                    |

5. La demande s'affiche, consulter l'opération en sélectionnant les différents onglets (Infos générales...) Pour valider la demande, cliquer sur V<sup>Pré programmer la demande</sup> (bas de page)

|                                      | 2020-0006 - 2020DD0420005                                                            |                                      |       |
|--------------------------------------|--------------------------------------------------------------------------------------|--------------------------------------|-------|
| Nom de l'opération :                 | PLAI adapté                                                                          |                                      |       |
| Nature :                             | Offre Nouvelle - Neuf                                                                |                                      |       |
| Commune :                            | Saint-Etienne                                                                        | Etat : Validée                       |       |
|                                      |                                                                                      |                                      |       |
|                                      |                                                                                      |                                      |       |
| Infos générales Info                 | s Aides Principales Infos aide PLAI_ADP                                              | P Infos d'avancement Historique Echa | anges |
| Infos générales Info                 | s Aides Principales Infos aide PLAI_ADP                                              | P Infos d'avancement Historique Echa | anges |
| Infos générales Info<br>Nom de       | s Aides Principales Infos aide PLAI_ADP<br>'opération : PLAI adapté<br>lescription : | P Infos d'avancement Historique Echa | anges |
| Infos générales Info<br>Nom de<br>Co | s Aides Principales Infos aide PLAI_ADP                                              | P Infos d'avancement Historique Echa | anges |

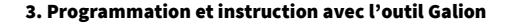

6. Choisir :

**1** 

MINISTÈRE DE LA TRANSITION ÉCOLOGIQUE Liberté Égalité Fosternité

- Année de programmation retenue « 2020 » ;
- · Classement de la programmation « programmation principale ».

Valider la pré-programmation, cliquer sur Valider la pré-programmer la demande

Pré Programmation d'une demande

|                  | Caractéristique | es de la de     | emande                                 |                        |                    |                                        |
|------------------|-----------------|-----------------|----------------------------------------|------------------------|--------------------|----------------------------------------|
|                  | Code demande    | de/dossier : 2  | 020-0006 - 2020DD0420005               |                        | ]                  |                                        |
|                  | Nom de l'o      | opération : p   | PLAI adapté                            |                        | ]                  |                                        |
|                  |                 | Nature :        | Offre Nouvelle - Neuf                  |                        |                    |                                        |
|                  | 0               | Commune :       | aint-Étienne                           | Etat :                 | Validée            |                                        |
|                  | Maître d'       | d'Ouvrage : 🛛   | ACARS                                  | Date/Heure de l'état : | 05/06/2020 - 20:44 |                                        |
|                  | Pré Programma   | ation d'un      | ne demande                             |                        |                    |                                        |
|                  | Fre Frogramma   |                 |                                        |                        |                    |                                        |
|                  | Annee de        | e programmati   |                                        |                        |                    |                                        |
|                  | * Classer       | ement de la pro | ogrammation :                          | ←                      |                    |                                        |
|                  |                 |                 | Commentaire :                          | •                      |                    |                                        |
|                  |                 |                 |                                        |                        |                    |                                        |
|                  |                 |                 |                                        |                        |                    |                                        |
|                  |                 |                 | L                                      |                        |                    |                                        |
|                  |                 |                 |                                        |                        |                    | 🗹 Pré programmer la demande 🛛 🗲 Retour |
|                  | Etes            | s vous sur      | de vouloir pre programmer cette demand | ie?                    |                    |                                        |
| Cliquer sur « Ol | K»              |                 |                                        |                        |                    |                                        |
|                  |                 |                 | ОК                                     | Annuler                |                    |                                        |
|                  |                 |                 |                                        |                        |                    |                                        |

7. Programmer la demande, cliquer sur **Programmer la demande** (bas de page)

| Consultation d'une de    | mande                                                                        |
|--------------------------|------------------------------------------------------------------------------|
| 0                        |                                                                              |
| Caracteristiques de la d | emande                                                                       |
| Code demande/dossier :   | 2020-0006 - 2020DD0420005                                                    |
| Nom de l'opération :     | PLAI adapté                                                                  |
| Nature :                 | Offre Nouvelle - Neuf                                                        |
| Commune :                | Saint-Étienne Etat : Pré Programmée                                          |
| Maître d'Ouvrage :       | ACARS Date/Heure de l'état : 06/06/2020 - 20:53                              |
| Infos générales Infos    | Aides Principales Infos aide PLAI_ADP Infos d'avancement Historique Echanges |
| Nom de l'op              | pération : PLAI adapté                                                       |
| Des                      | cription :                                                                   |
| Comm                     | nentaire :                                                                   |
| 1                        |                                                                              |
|                          | 📝 Programmer la demande 🛛 Demonstration 🔛 Imprimer 🧲 Retour                  |

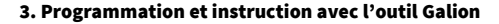

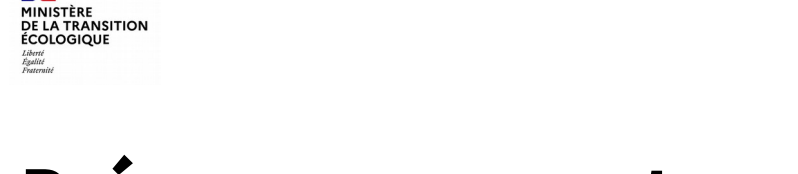

8. Sélectionner :

**1** 

- Réglementation « PLAI adapté 2017 » ;
- Barème utilisé « Barème 2020 métropole hors corse ».

| Programmation d'ur       | ne demande                       |                                                                  |                                       |                                                    |         |
|--------------------------|----------------------------------|------------------------------------------------------------------|---------------------------------------|----------------------------------------------------|---------|
| Caractéristiques de la   | demande                          |                                                                  |                                       |                                                    |         |
| Code demande/dossier :   | 2020-0006 - 2020DD0420005        |                                                                  |                                       | -                                                  |         |
| Nom de l'opération :     | PLAI adapté                      |                                                                  |                                       |                                                    |         |
| Nature :                 | Offre Nouvelle - Neuf            |                                                                  |                                       |                                                    |         |
| Commune :                | Saint-Étienne                    | Etat : Pré Programmée                                            |                                       |                                                    |         |
| Maître d'Ouvrage :       | ACARS                            | Date/Heure de l'état : 06/06/2020 - 20                           | 53                                    |                                                    |         |
|                          |                                  |                                                                  |                                       | -                                                  |         |
| Programmation d'une      | demande                          |                                                                  |                                       |                                                    |         |
|                          | La programmation                 | de la demande va créer le dossier de financement GALION à partir | des éléments qui ont été saisis.      | -                                                  |         |
|                          | Pour pouvoir valider ce          | tte programmation, vous devez rattacher chaque aide du dossier à | une réglementation et à un barème.    |                                                    |         |
|                          | Code                             | Libellé                                                          | Réglementation                        |                                                    |         |
|                          | PLA_I                            | PLAI                                                             | PLAI - Instruction (Offre nouvelle) 🗙 |                                                    |         |
| PL                       | AI_ADP                           | PLAI adapté                                                      | PLAI adaptés 2017 💙                   | ←───                                               |         |
| -                        |                                  | ·                                                                |                                       |                                                    |         |
| * Bar                    | ème utilisé : Barème 2020_Métrop | pole hors Corse 🗸                                                |                                       |                                                    |         |
| * Année de programmation | on retenue : 2020 🗸              |                                                                  |                                       |                                                    |         |
| * Classement de la progr | rammation : Programmation princi | pale 🗸                                                           |                                       |                                                    |         |
| Cor                      | mmentaire :                      |                                                                  |                                       |                                                    |         |
|                          |                                  |                                                                  |                                       |                                                    |         |
|                          |                                  |                                                                  |                                       |                                                    |         |
|                          |                                  |                                                                  |                                       | Etes vous sûr de vouloir programmer cette demande? |         |
|                          |                                  |                                                                  | Programmer la demande                 |                                                    |         |
|                          |                                  |                                                                  |                                       |                                                    |         |
| Valider la prog          | rammation, cliq                  | IUER SUR Programmer la demande                                   | ouis sur « OK »                       | OK                                                 | Annuler |
| i alla el la prog        |                                  |                                                                  |                                       |                                                    |         |

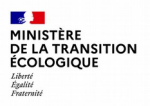

Le dossier passe à l'état « programmé » et peut être instruit

- 1. Cliquer dans le menu « Instruction »
- 2. Puis dans la rubrique « Gestion des dossiers »
- 3. Cliquer sur **Nouvelle Recherche** (bas de page)

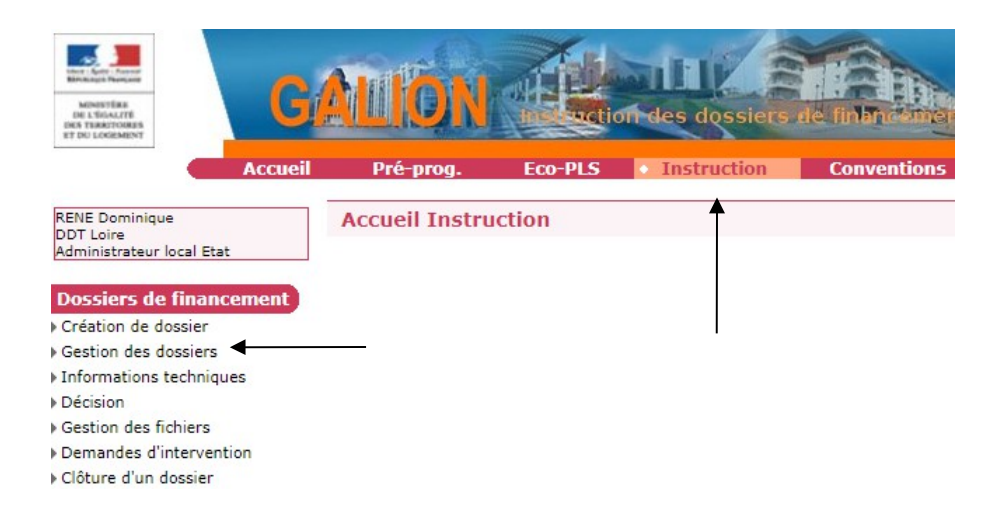

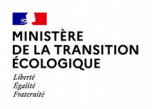

#### 4. Cliquer sur 👰 Rechercher

| Critères             |              |
|----------------------|--------------|
| Nature d'opération : | Tous 👻       |
| Type :               | Tous         |
| État :               | Tous 🗸       |
| Maître d'ouvrage :   |              |
| Nom de l'opération : |              |
| Numéro dossier :     |              |
| Code de la demande : |              |
| Numéro décision :    |              |
| Commune :            |              |
|                      | Q Rechercher |

#### 5. Dans la liste rechercher le nom de l'opération « S3\_Plai\_adapté\_i » et l'ouvrir en cliquant sur

| R | lésu | ltats de la recherc | he                                         |              |              |                        |                                                   |                    |                                            |                 |                         |
|---|------|---------------------|--------------------------------------------|--------------|--------------|------------------------|---------------------------------------------------|--------------------|--------------------------------------------|-----------------|-------------------------|
|   |      | ,                   |                                            |              |              |                        | Liste des dossiers                                | Liste des dossiers |                                            |                 |                         |
|   | Vis  | s 👻 Date            | <ul> <li>Nature<br/>d'opération</li> </ul> | ▶ Туре       | ▶ État       | ▶ Maître<br>d'ouvrage  | Nom de l'opération                                | Numéro<br>dossier  | <ul> <li>Code de la<br/>demande</li> </ul> | Numéro décision | Commune                 |
|   | 0    | 05/06/2020          | Offre<br>Nouvelle                          | Prévisionnel | Prévisionnel | ACARS                  | PLAI adapté                                       | 2020DD0420005      | 2020-0006                                  |                 | Saint-<br>Étienne       |
|   | ٩    | 27/12/2019          | Offre<br>Nouvelle                          | Prévisionnel | Contrôlé     | O.P.H. de<br>l'ONDAINE | OPH ONDAINE _CN 10 PLS _ Foyer OASIS _<br>Chambon | 2019DD0420142      | 2019DD0420142                              | 2019DD04200112  | Chambon-<br>Feugerolles |
|   | 0    | 27/12/2019          | Offre<br>Nouvelle                          | Prévisionnel | Contrôlé     | O.P.H. de<br>l'ONDAINE | OPH ONDAINE_AA_14 PLS_Foyer<br>Oasis_Chambon      | 2019DD0420141      | 2019DD0420141                              | 2019DD04200113  | Chambon-<br>Feugerolles |

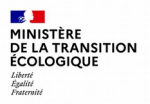

6. Vérifier les données saisies par le maître d'ouvrage

Sélectionner successivement les onglets :

- « Infos générales »
- « Localisations »
- « Aides »

| Caractéristiques     | du dossier                             |           |
|----------------------|----------------------------------------|-----------|
| Code - Description : | 2020DD0420005 - PLAI adapté            |           |
| Nature :             | Offre Nouvelle                         | Commune : |
| Type :               | Prévisionnel                           | État :    |
| Infos générales      | Localisations Aides Dates du dossier E | changes   |
| . ↓                  |                                        |           |

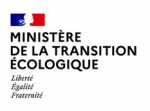

7. Sélectionner l'onglet « Dates du dossier » et cliquer sur

Modifier (bas de page)

| Infos générales Localisations Aides             | Dates du dossier Echanges    |
|-------------------------------------------------|------------------------------|
| Date de réception prévisionnelle du dossier pap |                              |
| Date de réception du dossier pap                | ier:                         |
| Avic                                            | $\backslash$                 |
| AVIS                                            |                              |
| Avis EF                                         |                              |
| Avis departeme<br>Avis régi                     |                              |
| Avis commu                                      | ne :                         |
| Avis Cl                                         |                              |
| Avis CIL (PEE                                   | c) :                         |
|                                                 |                              |
| Avant projet somma                              | ire :                        |
| Avant projet défin                              | tif :                        |
| Lancement appel d'off                           | ire :                        |
| Résultat de la consultati                       | on :                         |
| Maitrise du fonc                                | er:                          |
| Ordre de service                                |                              |
| Date prévisionnelle de l'ordre de servi         | ice :                        |
| Date de l'ordre de servi                        | ce :                         |
| Date limite réception Ordre de servi            | ice :                        |
| Échéance prorogation Ordre de servi             | ice :                        |
| Dernière modif. échéance prorogation            | DS :                         |
| Commentaire de prorogation d'ordre de servi     | ce :                         |
|                                                 |                              |
| L                                               |                              |
| Signature de la convention A                    | PL:                          |
|                                                 |                              |
| Déclaration d'achèvement des travau             | x                            |
| Date prévisionnelle de D                        | AT :                         |
| 11                                              |                              |
|                                                 | Modifier 💽 Nouvelle Recherch |
|                                                 |                              |

#### MINISTÈRE DE LA TRANSITION ÉCOLOGIQUE Liècté Éguité Fraternité

## Instruction

#### 8. Compléter les données connues :

- date de réception du dossier (21/10/2016) ;
- date prévisionnelle de l'ordre de service (31/03/2017) ;
- date prévisionnelle de DAT (31/12/2017).
- puis Enregistrer (bas de page)

| Date de réception prévisionnelle du dossier papier :                                                                 |   |
|----------------------------------------------------------------------------------------------------|---|
| Date de réception du dossier papier :                                                                                | ← |
|                                                                                                    |   |
| Avis                                                                                                    |   |
| Avis EPCI :                                                                                                    |   |
| Avis département :                                                                                                   |   |
| Avis région :                                                                                                    |   |
| Avis commune :                                                                                                    |   |
| Avis CDC :                                                                                                    |   |
| Avis CIL (PEEC) :                                                                                                    |   |
|                                                                                                    |   |
| Avant projet sommaire :                                                                                              |   |
| Avant projet definitif :                                                                                             |   |
| Lancement appel d'offre :                                                                                            |   |
| Resultat de la consultation :                                                                                        |   |
| Maitrise du foncier :                                                                                                |   |
| Ordre de service                                                                                                    |   |
| Date prévisionnelle de l'ordre de service :                                                                          |   |
| Date de l'ordre de service :                                                                                         |   |
| Date limite réception Ordre de service :                                                                             |   |
| Échéance prorogation Ordre de service :                                                                              |   |
| Dernière modif. échéance prorogation OS :                                                                            |   |
| Commentaire de prorogation d'ordre de service :                                                                      |   |
|                                                                                                    |   |
| Signature de la convention ADL.                                                                                      |   |
| Signature de la convention APE :                                                                                     |   |
|                                                                                                    |   |
| Déclaration d'achevement des travaux                                                                                 |   |
| Déclaration d'achevement des travaux<br>Date prévisionnelle de DAT :                                                 | ← |
| Déclaration d'achevement des travaux<br>Date prévisionnelle de DAT :<br>Date de DAT :                                |   |
| Déclaration d'achevement des travaux<br>Date prévisionnelle de DAT :<br>Date de DAT :<br>Date limite réception DAT : |   |

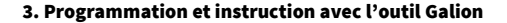

#### MINISTÈRE DE LA TRANSITION ÉCOLOGIQUE Libert Restitut Fasternit

## **Informations techniques et FAT**

Saisie des informations techniques

- 1. Sélectionner la rubrique « Informations techniques » (bandeau de gauche). Les deux FAT prévisionnelles s'affichent : « Aides principales » et « PLAI adapté »
- 2. Sélectionner la FAT « Aides principales » en cliquant sur

| RENE Dominique<br>DDT Loire<br>Administrateur local Etat                                                                  | Informations techniques                                                                                                    |                                                |                             |
|----------------------------------------------------------------------------------------------------|----------------------------------------------------------------------------------------------------|------------------------------------------------|-----------------------------|
| Dossiers de financement<br>Création de dossier<br>Gestion des dossiers<br>Informations techniques<br>Costion des fichiers | Caractéristiques du dossier<br>Code - Description : 2020DD0420005 - PLAI adapté<br>Nature : Offre Nouvelle<br>Type : Prévisionnel | Commune : Saint-Étienne<br>État : Prévisionnel | ]                           |
| Demandes d'intervention                                                                                                   | Aldes                                                                                                    |                                                |                             |
| ▶ Clôture d'un dossier                                                                                                    |                                                                                                    | Liste des aides                                |                             |
| Financements globaux                                                                                                    | Aide                                                                                                    | Etat de l'aide                                 | vis.                        |
| Création de dossier                                                                                                    | Aides principales (prévisionnelle)                                                                                                | prévisionnel                                   | @ <del>•</del>              |
| Gestion des dossiers                                                                                                    | PLAI adapté (prévisionnelle)                                                                                                    | prévisionnel                                   |                             |
| ▶ Décision<br>▶ Clôture financement global                                                                                | Page 1 / 1                                                                                                    |                                                | 2 éléments                  |
| Extractions<br>Extraction des données                                                                                     |                                                                                                    |                                                | <b>Q</b> Nouvelle Recherche |

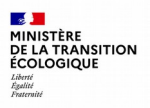

Les informations techniques « Aides principales » s'affichent, les tableaux de saisie se trouvent dans un menu déroulant.

3. Compléter les différents tableaux avec les données du dossier. Utiliser les flèches au bas de page 🗗 Suivant ou 🕻 Retour

pour passer d'un tableau de saisie à l'autre (ne pas utiliser la flèche du navigateur web).

| Nature : Offre Nouvelle                      |             | Commune :                                                                                                    | Saint-Étienne                    |       | _                                                                                                    |                     |      |
|----------------------------------------------|-------------|----------------------------------------------------------------------------------------------------|----------------------------------|-------|----------------------------------------------------------------------------------------------------|---------------------|------|
| Type : Prévisionnel                          |             | État :                                                                                                    | Prévisionnel                     |       |                                                                                                    |                     |      |
| nformations sur l'aide                       |             |                                                                                                    |                                  |       |                                                                                                    |                     |      |
| Aide : Aides principales (prévisionnelle)    | ] Tableau : | Données générales du dos                                                                                                    | sier 🗸 🗸                         |       |                                                                                                    |                     |      |
|                                              |             | Données générales du doss<br>Consistance de l'opération<br>Surfaces par types (PLAT)                                                                                                    | ier                              |       |                                                                                                    |                     |      |
| ype de conventionnement pour les loyers      |             | Critères de qualité (arr. 17 oct 2011)<br>Loyer de logements<br>Garages (Offres nouvelles)<br>Autres services au logement (PLAI)<br>Autres services au logement (Bas de tableau)<br>Prix de revient<br>Choix des majorations locales<br>Coefficients de majoration (décret 17 oct.2011) |                                  |       | Collectif  Collectif |                     |      |
| ype de construction ("Ind", "coll", "Mixte") |             |                                                                                                    |                                  |       |                                                                                                    |                     |      |
| aux de subvention dérogatoire                |             |                                                                                                    |                                  |       |                                                                                                    |                     |      |
| lature de logement                           |             |                                                                                                    |                                  |       |                                                                                                    |                     |      |
| Type d'opération                             |             | Assiette globale de subvention<br>Calcul des subventions                                                                                                    |                                  |       | Hors opération spécifique                                                                                                    | ~                   |      |
| ype d'opération complémentaire               |             | Données locales de l'entité                                                                                                    | gestionnaire du dossier - saisie | N     | léant                                                                                                    | ~                   |      |
|                                              |             |                                                                                                    |                                  |       | _                                                                                                    |                     |      |
|                                              |             |                                                                                                    |                                  | Bilan | 🔿 Rátablir 📃 Si                                                                                                    | uvant 🔲 Enregistrer | Rete |

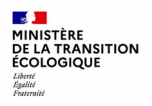

Tableau 1 « Données générales du dossier » : Compléter le tableau avec les données du dossier (convention APL non fournie)

<u>Remarque</u>: Opération de logements ordinaires non spécifique : « hors opération spécifique » et Type d'opération complémentaire « Néant »

| ~                                   |  |  |  |
|-------------------------------------|--|--|--|
| R LE DOSSIER                        |  |  |  |
| Collectif                           |  |  |  |
| Collectif 🗸                         |  |  |  |
|                                     |  |  |  |
| Logements ordinaires                |  |  |  |
| Hors opération spécifique 🗸         |  |  |  |
| Néant 🗸                             |  |  |  |
| Non déterminé 🗸                     |  |  |  |
| Ménages 🗸                           |  |  |  |
| Hors QPV et Territoires de Veille 🗸 |  |  |  |
|                                     |  |  |  |
|                                     |  |  |  |
|                                     |  |  |  |
|                                     |  |  |  |

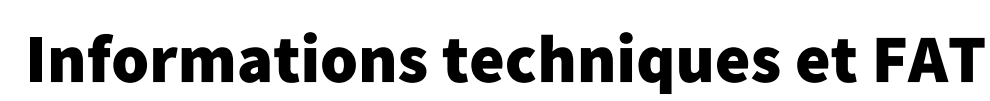

Tableau 2 « Consistance de l'opération » : Renseigner le nombre de logements et la surface utile totale de l'opération

| Inf | ormati | ons sur l'aide                    |           |                    |                         |        |                     |                      |  |
|-----|--------|-----------------------------------|-----------|--------------------|-------------------------|--------|---------------------|----------------------|--|
| ۸   | Aide : | Aides principales (prévisionnelle | )         | Tableau : Consista | nce de l'opération      |        | <b>v</b>            |                      |  |
|     |        |                                   |           |                    | CONSISTANCE DE L'OPERAT | ION    |                     |                      |  |
|     |        |                                   |           | Collectif          |                         |        | Total               |                      |  |
| Aid | e      |                                   | Nombre de | logements          | Surface Utile Totale    |        | Nombre de logements | Surface Utile Totale |  |
| PLA | -I     |                                   |           | 3                  |                         | 216,90 | 3                   | 216,90               |  |
| Tot | al     |                                   | 3         | 3                  |                         | 216,90 | 3                   | 216,90               |  |
|     |        |                                   |           |                    |                         |        |                     |                      |  |

Tableau 3 « Surfaces par types » : Renseigner les surfaces habitable et annexe par typologies de logements

| Informations sur l'aide               |                       |                      |                |                      |  |  |  |  |  |  |
|---------------------------------------|-----------------------|----------------------|----------------|----------------------|--|--|--|--|--|--|
| Aide : Aides principales (prévisionne | elle) Tableau : Surfa | ces par types (PLAI) | <b>~</b>       |                      |  |  |  |  |  |  |
| SURFACES PAR TYPES - AIDE PLA-I       | •                     | •                    | •              |                      |  |  |  |  |  |  |
| Туре                                  | Nombre de logements   | Surface Habitable    | Surface Annexe | Surface Utile Totale |  |  |  |  |  |  |
| Type 1, 1' et 1bis                    |                       |                      |                | 0,00                 |  |  |  |  |  |  |
| Type II                               |                       |                      |                | 0,00                 |  |  |  |  |  |  |
| Type III                              | 3                     | 208,50               | 16,80          | 216,90               |  |  |  |  |  |  |
| Type IV                               |                       |                      |                | 0,00                 |  |  |  |  |  |  |
| Type V et plus                        |                       |                      |                | 0,00                 |  |  |  |  |  |  |
|                                       |                       |                      |                |                      |  |  |  |  |  |  |

Tableau 4 « Critères de qualité » : Renseigner les différentes rubriques (type de chauffage, d'énergie, label, ascenseur ...)

<u>Remarque :</u> la rubrique « nombre de logements adaptés » correspond aux logements pour personnes à mobilité réduite (aucuns dans le projet). Il n'y a pas de locaux communs (LCR).

| ▲ Aide : Aides principales (prévisionnelle) Tableau : Critères de qualité (arr. 17 oct 2011) ✔                    |                                |  |  |  |  |  |  |  |  |
|----------------------------------------------------------------------------------------------------|--------------------------------|--|--|--|--|--|--|--|--|
| CARACTERISTIQUES DE QUALITE                                                                                       |                                |  |  |  |  |  |  |  |  |
|                                                                                                    | Collectif                      |  |  |  |  |  |  |  |  |
| Energie de chauffage                                                                                              | Gaz 🗸                          |  |  |  |  |  |  |  |  |
| Énergie renouvelable de complément de chauffage                                                                   | Pas d'énergie complémentaire 🗸 |  |  |  |  |  |  |  |  |
| Type de chauffage                                                                                                 | Individuel 🗸                   |  |  |  |  |  |  |  |  |
| Énergie E.C.S.                                                                                                    | Gaz 🗸                          |  |  |  |  |  |  |  |  |
| Énergie renouvelable de complément pour E.C.S.                                                                    | Pas d'énergie complémentaire 🗸 |  |  |  |  |  |  |  |  |
| Type d'énergie E.C.S.                                                                                             | Individuel 🗸                   |  |  |  |  |  |  |  |  |
|                                                                                                    |                                |  |  |  |  |  |  |  |  |
| Label Qualitel ou équivalent                                                                                      |                                |  |  |  |  |  |  |  |  |
| complément label qualitel (H&E)                                                                                   |                                |  |  |  |  |  |  |  |  |
| Labels                                                                                                    | Autre label ou certification   |  |  |  |  |  |  |  |  |
| Exonération de TFPB étendue pour qualité environnementale (Art. 1384-a-1bis du CGI)                               |                                |  |  |  |  |  |  |  |  |
|                                                                                                    |                                |  |  |  |  |  |  |  |  |
| Nombre de logements adaptés                                                                                       |                                |  |  |  |  |  |  |  |  |
|                                                                                                    |                                |  |  |  |  |  |  |  |  |
| Typologie d'ascenseur (majoration compl. en cas d'installation d'un ascenseur non obligatoire au titre du R111-5) | NEANT                          |  |  |  |  |  |  |  |  |
| Surface des L.C.R. (ou des Locaux Collectifs pour les foyers ou les résidences sociales)                          |                                |  |  |  |  |  |  |  |  |
| Surface de jardins, cours et terrasses                                                                            | 19,30                          |  |  |  |  |  |  |  |  |

**1** 

MINISTÈRE DE LA TRANSITION ÉCOLOGIQUE Liberté Égalité Fosternité

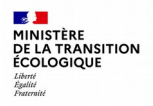

Tableau 5 « Loyer de logements » : Le loyer est calculé automatiquement, une majoration locale de loyer peut être saisie manuellement dans « Écart » (aucune dans le dossier).

Remarque : Possibilité d'indiquer le loyer pratiqué s'il est inférieur au loyer conventionné « Loyer prat. »

Pour l'exercice le loyer de zone affiché par Galion (valeur 2020) est supérieur au dossier (valeur 2016).

| Informations sur l'aide                                                    |                           |           |           |              |       |             |            |  |  |
|----------------------------------------------------------------------------|---------------------------|-----------|-----------|--------------|-------|-------------|------------|--|--|
| 🔥 Aide : Aides principales (prévisionnelle) Tableau : Loyer de logements 🗸 |                           |           |           |              |       |             |            |  |  |
|                                                                            | LOYER DE LOGEMENT         |           |           |              |       |             |            |  |  |
|                                                                            |                           |           |           |              |       |             |            |  |  |
| Conventionnement Collectif Surface totale : 216,                           |                           |           |           |              | ,2    |             |            |  |  |
|                                                                            |                           |           |           |              |       |             |            |  |  |
|                                                                            |                           | Loyer m   |           | <b>•</b>     | •     |             |            |  |  |
| Aide                                                                       | de zone                   | C.S. Aide | de base   | Conventionné | Ecart | Loyer prat. | PLMC       |  |  |
| PLAI                                                                       | 5,10 €/m²                 | 0,9830    | 5,01 €/m² | 5,01 €/m²    | %     | €/m²        | 1 086,67 € |  |  |
|                                                                            | Produit locatif collectif |           |           |              |       |             |            |  |  |

Tableau 6 « Garages » : Indiquer le nombre de garages et le loyer accessoire éventuel (pas de loyer accessoire dans le projet).

| Informations sur l'aide                   |                      |             |                   |           |            |          |      |         |  |
|-------------------------------------------|----------------------|-------------|-------------------|-----------|------------|----------|------|---------|--|
| Aide : Aides principales (prévisionnelle) |                      | ] Tableau : | Garages (Offres r | nouvelles | ;)         | *        |      |         |  |
|                                           |                      |             |                   |           |            |          |      |         |  |
|                                           |                      |             |                   | LOYER A   | ACCESSOIRE |          |      |         |  |
|                                           |                      |             |                   |           |            |          |      |         |  |
| Garages de véhicules                      | Garages de véhicules |             |                   |           |            |          |      |         |  |
|                                           |                      |             |                   |           |            |          |      |         |  |
|                                           |                      | Enterrés    | /Sous-sol         |           | Supers     | tructure |      |         |  |
|                                           | Collectif            |             |                   |           | Coll       | ectif    | Τα   | tal     |  |
| Aide                                      | I                    | Ibre        | Loyer             |           | Nbre       | Loyer    | Nbre | Pr.Loc. |  |
| PLA-I                                     |                      | 3           |                   |           |            |          | 3    | 0,00    |  |
| Total garages                             |                      | 3           | 3                 |           | 0          |          | 3    | 0,00    |  |
|                                           |                      |             |                   |           |            |          |      |         |  |
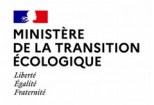

Tableau 7 « Autres services au logement » : Indiquer les autres services au logement et les éventuels loyers accessoires (pas de loyer accessoire)

| Informations sur l'aide                   |                                              |   |      |         |               |            |  |  |  |
|-------------------------------------------|----------------------------------------------|---|------|---------|---------------|------------|--|--|--|
| Aide : Aides principales (prévisionnelle) | Tableau : Autres services au logement (PLAI) | ~ |      |         |               |            |  |  |  |
|                                           |                                              |   | Coll | ectif 🔻 |               | Prod. Loc. |  |  |  |
| Aide                                      | Critère                                      | N | bre  | Loyer   | r             |            |  |  |  |
| PLAI                                      | Jardins cours et terrasses                   |   | 1    |         |               | 0,00       |  |  |  |
|                                           | Places et stationnement                      |   |      |         |               | 0,00       |  |  |  |
|                                           | Autres services                              |   |      |         |               | 0,00       |  |  |  |
|                                           |                                              |   |      | Pro     | oduit locatif | 0,00       |  |  |  |

Tableau 8 « Autres services au logements » : Ce tableau calcule automatiquement le produit locatif total des services accessoires (pas de saisie)

| Informations sur l'aide            |                                                                                                    |  |       |  |  |  |  |  |
|------------------------------------|----------------------------------------------------------------------------------------------------|--|-------|--|--|--|--|--|
| Aide : Aides principales (pr       | 🔥 Aide : Aides principales (prévisionnelle) Tableau : (Autres services au logement (Bas de tableau) 💙 |  |       |  |  |  |  |  |
|                                    |                                                                                                    |  |       |  |  |  |  |  |
|                                    | Produit locatif total "Autres Services Accessoires"                                                   |  | 0,00€ |  |  |  |  |  |
|                                    |                                                                                                    |  |       |  |  |  |  |  |
| Produit Locatif Accessoire Maximum |                                                                                                    |  |       |  |  |  |  |  |
|                                    |                                                                                                    |  |       |  |  |  |  |  |

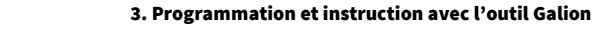

Tableau 9 « **Prix de revient** » : Renseigner les coûts globaux HT du foncier, du bâtiment (révisions de prix compris), des prestations intellectuelles (TVA à part)

• La date de référence des marchés est non connue dans le dossier.

| Caractéristiques               | du dossier                                 |                           |               |                                       |                     |              |  |  |  |  |
|--------------------------------|--------------------------------------------|---------------------------|---------------|---------------------------------------|---------------------|--------------|--|--|--|--|
| Code - Description :           | 2020DD0420005 - PLAI adapté                |                           |               |                                       |                     |              |  |  |  |  |
| Nature :                       | Offre Nouvelle                             | Commune :                 | Saint-Étienne |                                       |                     |              |  |  |  |  |
| Type :                         | Prévisionnel                               | État :                    | Prévisionnel  |                                       |                     |              |  |  |  |  |
| Informations sur               | Informations sur l'aide                    |                           |               |                                       |                     |              |  |  |  |  |
| 🔥 Aide : Aides prin            | ncipales (prévisionnelle)                  | Tableau : Prix de revient |               | ~                                     |                     |              |  |  |  |  |
|                                |                                            | PRIX                      | C DE REVIENT  |                                       |                     |              |  |  |  |  |
| Régime juridique du<br>foncier | pleine propriété 🗸                         |                           |               | Estimation effectuée :                | Avant appel d'offre | <b>▼</b>     |  |  |  |  |
| Cession foncier<br>public      |                                            |                           |               | Prix H.T.                             |                     | Prix T.T.C.  |  |  |  |  |
| Prix de revient Prévis         | ionnel                                     |                           |               | 366 292,00 €                          |                     |              |  |  |  |  |
|                                | (Frais de préfinancement compris)          |                           |               |                                       |                     |              |  |  |  |  |
| Dont foncier Total             |                                            |                           |               | <b>→</b>                              | 5000,00 €           |              |  |  |  |  |
|                                | Dont Coût du terrain (et droits de ZAC)    |                           |               | €                                     | :                   |              |  |  |  |  |
|                                | Dont VRD (et honoraires VRD)               |                           |               | E E E E E E E E E E E E E E E E E E E |                     |              |  |  |  |  |
| Dont Bâtiment                  |                                            |                           |               | 29                                    | 8514,20 €           |              |  |  |  |  |
|                                | (Préfinancement et révisions de prix compr | is)                       |               |                                       |                     |              |  |  |  |  |
| Dont Prestations inte          | llectuelles et frais                       |                           |               |                                       | 2777,80 €           |              |  |  |  |  |
| Montant total de la T          | /A                                         |                           |               |                                       |                     | 20146,06 €   |  |  |  |  |
| Coût Net (TVA Inclus           | e)                                         |                           |               |                                       |                     | 386 438,06 € |  |  |  |  |
| Date de référence des p        | rix du ou des marchés                      |                           |               |                                       |                     |              |  |  |  |  |
|                                |                                            |                           |               |                                       |                     |              |  |  |  |  |

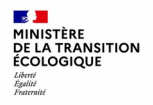

Tableau 10 « Choix des majorations locales » de l'assiette de subvention : Des majorations locales de l'assiette de subvention peuvent être ajoutées en sélectionnant le menu déroulant.

Dans l'exercice, il n'y a pas de majorations locales d'assiette de subvention (sélectionner « Aucune »)

| Informations sur l'aide                                                                                 |   |  |  |  |  |  |  |
|----------------------------------------------------------------------------------------------------|---|--|--|--|--|--|--|
| Aide : Aides principales (prévisionnelle) Tableau : Choix des majorations locales 🗸                     |   |  |  |  |  |  |  |
| Choix des majorations locales                                                                           |   |  |  |  |  |  |  |
|                                                                                                    |   |  |  |  |  |  |  |
| Operation en lle-de-France ou dans certaines communes de l'Oise (Ct. art.4 de l'arrete du 10 juin 1996) | U |  |  |  |  |  |  |
| Aucune 🗸                                                                                                |   |  |  |  |  |  |  |
| Aucune                                                                                                  |   |  |  |  |  |  |  |
| Aucune                                                                                                  |   |  |  |  |  |  |  |
| Aucune                                                                                                  |   |  |  |  |  |  |  |

Les tableaux 11 « **Coefficients de majorations** » et 12 « **Assiette globale de subvention** » affichent les majorations et l'assiette de subvention.

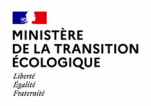

Tableau 13 « Calcul des subventions » : La subvention est calculée sur un taux d'assiette ou forfaitairement.

Dans l'exercice, la subvention est forfaitaire (6 245€/PLAI) soit **18 735€ pour les 3 PLAI**.

Sélectionner « Calcul Taux » dans le menu déroulant puis modifier le montant dans « Montant modifié » et 🗄 Enregistrer

| Informations su | r l'aide               | Tableau : Calcul des s | ubventions      | ~              |               |                             |
|-----------------|------------------------|------------------------|-----------------|----------------|---------------|-----------------------------|
|                 |                        |                        | SUBVENTIONS     |                |               |                             |
|                 |                        |                        |                 |                |               | •                           |
|                 | Assiette de subvention | Taux calculé           | Montant calculé | Mode de calcul | Taux modifié  | Montant modifié             |
| PLA-I           | 359 962,78 €           | 20,00 %                | 71 992,56 €     | Calcul Taux 🗸  | 20,00 %       | 71992,56 €                  |
|                 |                        |                        |                 | Calcul Montant |               | -                           |
|                 |                        |                        | E Imprimer      | Calcul Taux    | Précédent Sui | vant 🖹 Enregistrer 🧲 Retour |
|                 |                        |                        |                 |                |               | Ī                           |

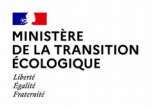

| Info | Informations sur l'aide |            |                           |                      |                 |                    |                |                             |  |  |
|------|-------------------------|------------|---------------------------|----------------------|-----------------|--------------------|----------------|-----------------------------|--|--|
|      | Aide :                  | Aides prii | ncipales (prévisionnelle) | Tableau : Calcul des | subventions     | ~                  |                |                             |  |  |
|      |                         |            |                           |                      |                 |                    |                |                             |  |  |
|      |                         |            |                           |                      | SUBVENTIONS     |                    |                |                             |  |  |
|      |                         |            |                           |                      |                 |                    |                |                             |  |  |
|      |                         |            | Assiette de subvention    | Taux calculé         | Montant calculé | Mode de calcul     | Taux modifié   | Montant modifié             |  |  |
| PLA- | I                       |            | 359 962,78 €              | 20,00 %              | 71 992,56 €     | Calcul Taux 🗸      | 5,20 %         | 18735,00 €                  |  |  |
|      |                         |            |                           |                      |                 |                    |                |                             |  |  |
|      |                         |            |                           |                      | E Imprimer      | 🖉 Bilan 📿 Rétablir | Précédent Suiv | vant 📳 Enregistrer 🧲 Retour |  |  |

Tableaux 14 « Données locales de l'entité gestionnaire du dossier » : (pas de saisie)

|   |                | Information | ons sur l'aide       |                                  |                                   |                                |                     |                 |                               |           |             |        |
|---|----------------|-------------|----------------------|----------------------------------|-----------------------------------|--------------------------------|---------------------|-----------------|-------------------------------|-----------|-------------|--------|
|   |                | 🔥 Aide : 🖡  | Aides principales (p | révisionnelle)                   | Tableau : Données locales         | de l'entité gestionnaire du do | ssier - saisie 🔽    |                 |                               |           |             |        |
|   |                |             | Ce tableau ser       | t à l'affichage des données loca | ales. Aucune donnée n'a été ajout | ée.                            |                     |                 |                               |           |             |        |
|   |                |             |                      |                                  |                                   |                                |                     |                 | 🚹 Imprimer 📈 Bilan 📿 Rétablir | Précédent | Enregistrer | Retour |
| • | Imprimer la F  | AT « A      | ides prir            | ncipales » en                    | sélectionnant                     | Imprimer                       | : enregistrer la FA | <u>T en PDF</u> | T                             |           |             | T      |
| • | Puis cliquer s | sur 🧲       | Retour               |                                  |                                   |                                |                     |                 | I                             |           |             | I      |

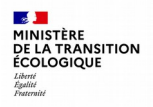

4. La FAT « Aides principales » est passée au statut « Calculé-agréé ».

Sélectionner la FAT « PLAI adapté » en cliquant sur 💿

|   | Aides                              |             |                |          |
|---|------------------------------------|-------------|----------------|----------|
| Γ | Liste d                            | es aides    |                |          |
| L | Aide                               |             | Etat de l'aide | Vis.     |
| L | Aides principales (prévisionnelle) | Calculé-agr | éé             | 0        |
| L | PLAI adapté (prévisionnelle)       | prévisionne | I              | → 💿      |
|   | Page 1 / 1                         |             | 2              | éléments |

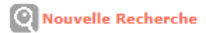

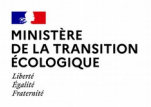

5. La FAT « PLAI adapté » s'affiche, les tableaux de saisie se trouvent dans un menu déroulant.

Les données des 3 premiers tableaux sont renseignées automatiquement (issues de la FAT principale).

Utiliser les flèches au bas de page Suivant ou Retour pour passer d'un tableau de saisie à l'autre

| Informations sur l'aide                                                                   |             |                                                                                                 |                             |            |                 |              |                  |  |
|-------------------------------------------------------------------------------------------|-------------|-------------------------------------------------------------------------------------------------|-----------------------------|------------|-----------------|--------------|------------------|--|
| Aide : PLAI adapté                                                                        | Tableau : ( | Données générales du dossier (en consultation)                                                  | ~                           | x          |                 |              |                  |  |
|                                                                                           |             | Données générales du dossier (en consultation)                                                  |                             |            |                 |              |                  |  |
|                                                                                           |             | Surfaces par types (PLAI) (en consultation)<br>Critères de qualité - arr. 17 oct 2011 (en consu | ation)<br>(en consultation) |            |                 |              |                  |  |
| Type de conventionnement pour les loyers<br>Type de construction ("Ind", "coll", "Mixte") |             | Consistance de l'opération (PLAI adaptés)<br>Surfaces par types (PLAI adaptés)                  |                             | Collectif  |                 | ollectif     |                  |  |
|                                                                                           |             | Prix de revient (PLAI adaptés)<br>Calcul des subventions (PLAI adaptés)                         | Collectif                   |            |                 |              |                  |  |
| Dérogation                                                                                | Dérogation  |                                                                                                 |                             |            |                 |              |                  |  |
| Nature de logement                                                                        |             |                                                                                                 | Logements ordinaires        |            |                 |              |                  |  |
| Type d'opération                                                                          |             |                                                                                                 | Hors opération spécifique   |            |                 |              |                  |  |
| Bénéficiaire                                                                              |             |                                                                                                 | Ménages                     |            |                 |              |                  |  |
| Dévolution                                                                                |             |                                                                                                 |                             |            | Entrepr         | ise générale |                  |  |
|                                                                                           |             |                                                                                                 |                             |            |                 |              |                  |  |
|                                                                                           |             |                                                                                                 | E Imprin                    | er 🗹 Bilan | <b>Rétablir</b> | Suivant Enre | egistrer 🗲 Retou |  |

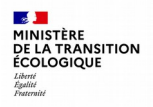

Tableau 4 « Consistance de l'opération (PLAI adaptés) »

Renseigner :

- Nombre de logements (PLAI adaptés) ;
- La surface utile totale (PLAI adaptés) (dans l'exercice, pas de logements pour grande famille).

Cliquer sur Suivant

| Informations sur l'aide                                          |                                                         |             |                      |                     |                      |  |  |  |
|------------------------------------------------------------------|---------------------------------------------------------|-------------|----------------------|---------------------|----------------------|--|--|--|
| Aide : PLAI adapté                                               | Tableau :     Consistance de l'opération (PLAI adaptés) |             |                      |                     |                      |  |  |  |
| CONSISTANCE                                                      |                                                         |             |                      |                     |                      |  |  |  |
|                                                                  |                                                         | Coll        | ectif 🔶 🗡            | Тс                  | otal                 |  |  |  |
| Aide                                                             | Nombre d                                                | e logements | Surface Utile Totale | Nombre de logements | Surface Utile Totale |  |  |  |
| PLAI adaptés                                                     |                                                         | 1           | 71,80                | 1                   | 71,80                |  |  |  |
|                                                                  |                                                         |             |                      |                     |                      |  |  |  |
| Nombre de logements pour grande famille (> 4 personnes à charge) |                                                         |             |                      |                     |                      |  |  |  |
|                                                                  |                                                         |             |                      |                     |                      |  |  |  |

💾 Imprimer 📈 Bilan 📿 Rétablir

Retour

Précédent Suivant 🖺 Enregistrer

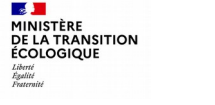

#### Tableau 5 « Surface par type (PLAI adaptés) ».

Renseigner :

- La typologie (PLAI adaptés) ;
- Surface habitable et surface annexe (PLAI adaptés).
   Cliquer sur Suivant

| Informations sur l'aide           |                     |                              |                               |                                |  |  |  |
|-----------------------------------|---------------------|------------------------------|-------------------------------|--------------------------------|--|--|--|
| Aide : PLAI adapté                | Tableau : Surfac    | ces par types (PLAI adaptés) | ~                             |                                |  |  |  |
| SURFACES PAR TYPES - PLAI ADAPTÉS | •                   | •                            | •                             |                                |  |  |  |
| Туре                              | Nombre de logements | Surface Habitable            | Surface Annexe                | Surface Utile Totale           |  |  |  |
| Type 1, 1' et 1bis                |                     |                              |                               | 0,00                           |  |  |  |
| Type II                           |                     |                              |                               | 0,00                           |  |  |  |
| Type III                          | 1                   | 69,50                        | 4,60                          | 71,80                          |  |  |  |
| Type IV                           |                     |                              |                               | 0,00                           |  |  |  |
| Type V et plus                    |                     |                              |                               | 0,00                           |  |  |  |
|                                   | 1                   | 69,50                        | 4,60                          | 71,80                          |  |  |  |
|                                   |                     |                              |                               |                                |  |  |  |
|                                   |                     | 🕒 Imprimer 🛛 📈 Bi            | ilan 💭 Rétablir 🔚 Précédent 🗧 | Suivant 📄 Enregistrer 🧲 Retour |  |  |  |

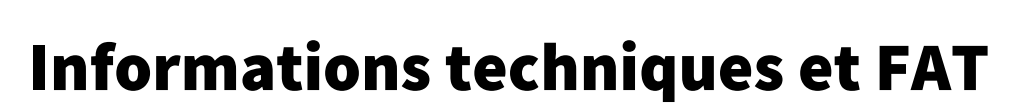

Tableau 6 « Prix de revient (PLAI adaptés) » Renseigner :

- Prix de revient HT (PLAI adaptés); ٠
- Montant de la TVA (PLAI adaptés). ٠ Suivant

Cliquer sur

Liberté Égalité Fraternité

MINISTÈRE DE LA TRANSITION ÉCOLOGIQUE

| Informations sur l'aide               |                                          |                        |                     |                                        |  |  |  |  |  |  |
|---------------------------------------|------------------------------------------|------------------------|---------------------|----------------------------------------|--|--|--|--|--|--|
| Aide : PLAI adapté                    | Tableau : Prix de revient (PLAI adaptés) | ~                      |                     |                                        |  |  |  |  |  |  |
|                                       |                                          |                        |                     |                                        |  |  |  |  |  |  |
|                                       | PRIX DE                                  | REVIENT                |                     |                                        |  |  |  |  |  |  |
| Régime juridique du<br>foncier        | pleine propriété 🗸                       | Estimation effectuée : | Avant appel d'offre | <b>~</b>                               |  |  |  |  |  |  |
| Cession foncie <del>r</del><br>public |                                          | Prix H.T.              |                     | Prix T.T.C.                            |  |  |  |  |  |  |
| Prix de revient Prévie                | sionnel total de l'opération             |                        | 366 292,00 €        |                                        |  |  |  |  |  |  |
|                                       | (Frais de préfinancement compris)        |                        |                     |                                        |  |  |  |  |  |  |
| Montant total de la T                 | VA                                       |                        |                     | 20 146,06 €                            |  |  |  |  |  |  |
| Coût Net (TVA Inclus                  | e)                                       |                        |                     | 386 438,06 €                           |  |  |  |  |  |  |
|                                       |                                          |                        |                     |                                        |  |  |  |  |  |  |
| Prix de revient pour l                | e(s) logement(s) PLAI adaptés            |                        | 122614,70 €         |                                        |  |  |  |  |  |  |
| Montant total de la T                 | VA                                       | -                      |                     | 6743,80 €                              |  |  |  |  |  |  |
| Cout net (TVA incluse                 | 2)                                       | - 129 358,50 €         |                     |                                        |  |  |  |  |  |  |
|                                       |                                          |                        |                     |                                        |  |  |  |  |  |  |
|                                       | 1                                        | 🗅 Imprimer 📈 Bilan 🔘   | Rétablir 🛛 🦰 Préc   | édent 💽 Suivant 📳 Enregistrer 🦲 Retour |  |  |  |  |  |  |

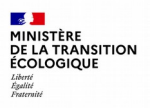

Tableau 7 « Calcul des subventions (PLAI adapté) »

L'exercice concernant un dossier de 2016, le forfait non majoré est de 11 180 € et non de 13 980 € (valeur 2020).

- Pour les besoins de l'exercice modifier le montant et cliquer sur
- Imprimer la FAT « PLAI adapté » 🕒 Imprimer : enregistrer la FAT en PDF
- Puis sur 🔄 Retour

| Informations sur l'aide                                                                                                    |                     |                                     |                     |                 |  |  |  |
|----------------------------------------------------------------------------------------------------|---------------------|-------------------------------------|---------------------|-----------------|--|--|--|
| Aide : PLAI adapté                                                                                                    | Tableau : Ca        | lcul des subventions (PLAI adaptés) | ~                   |                 |  |  |  |
|                                                                                                    |                     | SUBVENTION                          |                     |                 |  |  |  |
| lajoration du forfait attribuée                                                                                                    |                     | %                                   |                     | •               |  |  |  |
|                                                                                                    | Nombre de logements | forfait (en €/logt)                 | Montant calculé (1) | Montant modifié |  |  |  |
| AI adaptés                                                                                                    | 1,00                | 13 980,00                           | 13 980,00 €         | 13980,00 €      |  |  |  |
| (1) Le montant calculé tient compte du montant forfaitaire de subvention, dépendant de la région et du nombre de logements PLAI adaptés, du taux de majoration du montant forfaitaire de subvention saisi et de la prime<br>aux logements destinés aux grandes familles. |                     |                                     |                     |                 |  |  |  |
|                                                                                                    |                     |                                     | <b>↑</b>            | <b>↑</b>        |  |  |  |

47

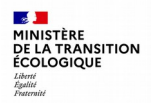

Les 2 FAT sont maintenant au statut « Calcul-agréé »

Saisie des décisions de financements :

1. Sélectionner la rubrique « Décision» (bandeau de gauche)

| RENE Dominique<br>DDT Loire            | Informations techniques                                                         |                 |                |                             |
|----------------------------------------|---------------------------------------------------------------------------------|-----------------|----------------|-----------------------------|
| Administrateur local Etat              |                                                                                 |                 |                |                             |
| Dossiers de financement                | Caractéristiques du dossier<br>Code - Description : 2020DD0420005 - PLAI adapté |                 |                |                             |
| ▶ Gestion des dossiers                 | Nature : Offre Nouvelle                                                         | Commune : Saint | t-Étienne      | ]                           |
| Informations techniques                | Type : Prévisionnel                                                             | État : Calcu    | ulé-agréé      |                             |
| Décision                               |                                                                                 |                 |                |                             |
| Gestion des fichiers                   | Aides                                                                           |                 |                |                             |
| Demandes d'intervention                |                                                                                 | ولم ويعدل ا     |                |                             |
| ▶ Clôture d'un dossier                 | Aide                                                                            | Liste de        | Etat de l'aide | Vis.                        |
| Financements globaux                   | Aides principales (prévisionnelle)                                              |                 | Calculé-agréé  | 6                           |
| Création de dossier                    |                                                                                 |                 |                | 0                           |
| Gestion des dossiers                   | PLAI adapte (previsionnelle)                                                    |                 | Calcule-agree  |                             |
| Decision                               | Page 1 / 1                                                                      |                 |                | 2 éléments                  |
| Cloture financement global             |                                                                                 |                 |                |                             |
| Extractions     Extraction des données |                                                                                 |                 |                | <b>Q</b> Nouvelle Recherche |

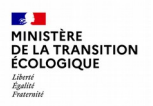

| Les deux dossiers des décisions |
|---------------------------------|
| prévisionnelles s'affichent     |
| « Aides principales » et « PLAI |
| adapté ».                       |

#### 2. Sélectionner « PLAI adapté » en cliquant sur

| าร    | Liste des decisi     | ons d'un dossier             |                                 |                    |              |           |      |                           |
|-------|----------------------|------------------------------|---------------------------------|--------------------|--------------|-----------|------|---------------------------|
|       | Caractéristiques     | du dossier                   |                                 |                    |              |           |      |                           |
|       | Code - Description : | 2020DD0420005 - PLAI adapté  |                                 |                    |              |           |      |                           |
|       | Nature :             | Offre Nouvelle               | Commune :                       | Saint-Étienne      |              |           |      |                           |
|       | Type :               | Prévisionnel                 | État :                          | Calculé-agréé      |              |           |      |                           |
|       |                      |                              |                                 |                    |              |           |      |                           |
| » on  | Décisions du dos     | sier                         |                                 |                    |              |           |      |                           |
| " CII | Numéro               |                              | Aide                            |                    | Туре         | État      | Vis. | Date signature Signature  |
|       |                      | Aide                         | es principales (prévisionnelle) |                    | Prévisionnel | Non créée | 0    |                           |
|       |                      | P                            | LAI adapté (prévisionnelle)     |                    | Prévisionnel | Non créée | ١    | ←                         |
| L     |                      |                              |                                 |                    | ·            |           |      |                           |
|       | Décisions annulé     | es et d'annulation du dossie | r                               |                    |              |           |      |                           |
|       | Numéro               |                              | Aide                            | Stat               | tut Éta      | t Vis.    | Imp. | Date annulation Signature |
|       |                      |                              | Aucune                          | e décision annulée |              |           |      |                           |

#### Informations Chorus

| Γ  | Eléments de suivi | Engagemer | nts juridiques | Services faits | Paiements            |                    |                   |                 |
|----|-------------------|-----------|----------------|----------------|----------------------|--------------------|-------------------|-----------------|
|    |                   |           |                |                | Liste des enga       | gements juridiques |                   |                 |
| Ι  | Date              | N° Chorus | Statut         | État           | Fonds de<br>concours | Montant            | Mt Services Faits | Montant restant |
|    |                   |           |                |                | Aucun engag          | jement juridique   |                   |                 |
| ll |                   |           |                |                |                      |                    |                   |                 |

Nouvelle Recherche

3. Saisir le plan de financement pour la partie « PLAI adapté » : Cliquer sur l'onglet « Plan de financement »

| Opération et subvention Plan | de Financement                   |                     |           |                |           |       |                        |                         |          |
|------------------------------|----------------------------------|---------------------|-----------|----------------|-----------|-------|------------------------|-------------------------|----------|
| Aide : PLAI adapté           |                                  |                     |           |                |           |       |                        |                         |          |
| Maître d'ouvrage : ACARS     |                                  |                     |           |                |           |       |                        |                         |          |
| Aides                        |                                  |                     |           |                |           |       |                        |                         |          |
| Code                         | Libellé                          |                     |           | Réglementa     | tion      |       |                        | Barème                  |          |
| PLAI_ADP PLAI adapté         |                                  | PLAI adap           | tés 2017  |                |           |       | Barème 2020_M          | étropole hors Corse     |          |
|                              |                                  | •                   |           |                |           |       |                        |                         |          |
| Adresses                     |                                  |                     |           |                |           |       |                        |                         |          |
| Destinataire Er              | ntrée, immeuble, Nu<br>résidence | méro, type, non     | n de voie | Mention de dis | tribution | СР    | Commune                | Bureau<br>distributeur  | Géo.     |
|                              | ave                              | nue de la libératio | on        |                |           | 42000 | Saint-Étienne          | Saint-Étienne           | Q        |
|                              | 1                                |                     |           |                |           |       |                        | · ·                     |          |
| Subventions                  |                                  |                     |           |                |           |       |                        |                         |          |
| Prix de revient global :     | 129 358,50                       |                     |           |                |           |       |                        |                         |          |
| Financement                  | Assiette                         | Taux                | Sub       | vention        | Ac        | ompte | Nombre de<br>logements | Nbre de logts<br>agréés | Agrément |
| PLAI adapté                  | 1,0                              | 00                  |           | 11 180,00      |           |       |                        | 1                       | 1        |
|                              |                                  | Total               |           | 11 180,00      |           | 0,0   | 0                      | 1                       | 1        |
|                              |                                  |                     |           |                |           |       | •                      |                         |          |

Retour

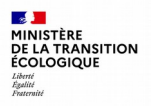

Le plan de financement à compléter s'affiche, la subvention PLAI adapté est renseignée automatiquement.

|               | Subventions | Prêts Fonds Propres |           |             |          |     |
|---------------|-------------|---------------------|-----------|-------------|----------|-----|
| oventions     |             |                     |           |             |          |     |
|               |             |                     |           |             |          |     |
|               | PLAI_ADP    | TOTAL               |           | Quotité (%) | Mod.     | S   |
| bvention Etat | 11 180      | ,00                 | 11 180,00 | 8,64        |          |     |
| TOTAL         | 11 180      | ,00                 | 11 180,00 |             |          |     |
|               |             |                     |           |             |          | _   |
|               |             |                     |           |             | ÷        | Ajo |
|               |             |                     |           |             |          |     |
|               |             |                     |           |             |          |     |
|               |             |                     |           |             |          |     |
|               | PLAI_ADP    | TOTAL               |           | Quotité (%) | Mod.     | Su  |
|               | Au          | cun prêt            |           |             |          |     |
|               |             |                     |           |             |          |     |
|               |             |                     |           |             |          | Ajo |
|               |             |                     |           |             | 52       | _   |
|               |             |                     |           |             | 5        | _   |
| nds Propres   |             |                     |           |             | L. L.    |     |
| nds Propres   |             |                     |           |             | <u> </u> |     |
| nds Propres   | PLAI ADP    | ΤΟΤΑΙ               |           | Ouotité (%) | Mod      | Su  |
| nds Propres   | PLAI_ADP    | TOTAL               |           | Quotité (%) | Mod.     | Su  |

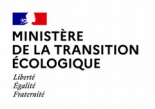

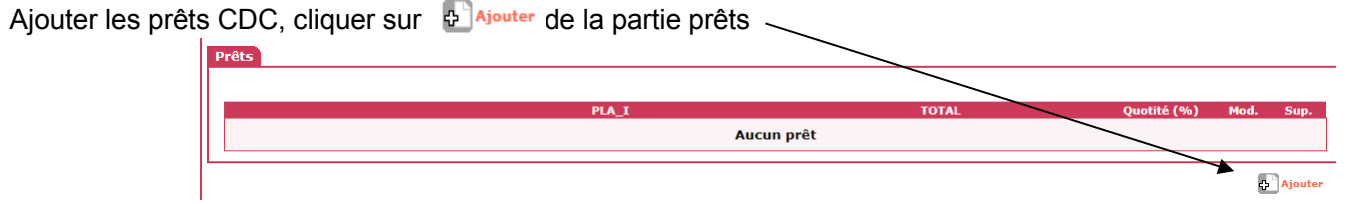

#### Sélectionner dans le menu déroulant « CDC – Prêt CDC logement »

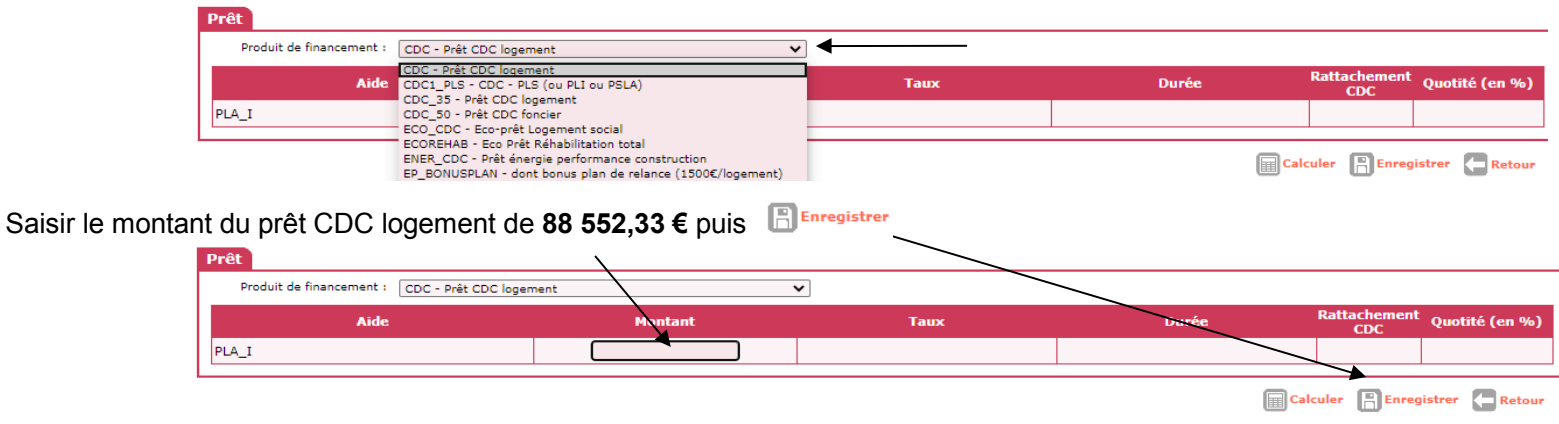

De même, ajouter le prêt CDC foncier de 1 478 € en sélectionnant « CDC 50 –Prêt CDC foncier »

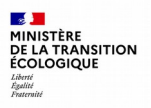

| Ajouter les subventio | ons, cliquer sur        | 슈 Ajouter   | de la partie subve                                        | ntions                      |           |             |      |         |
|-----------------------|-------------------------|-------------|-----------------------------------------------------------|-----------------------------|-----------|-------------|------|---------|
| Opération             | et subvention Plan de I | Financement |                                                           |                             |           |             |      |         |
| Ai                    | de : PLAI adapté        |             | Valeur financière de référence : <b>Subventions Prêts</b> | 129 358,50<br>Fonds Propres |           |             |      |         |
| Subventio             | ns                      |             |                                                           |                             |           |             |      |         |
|                       |                         |             |                                                           |                             |           |             |      |         |
|                       |                         |             | PLAI_ADP                                                  | TOTAL                       |           | Quotité (%) | Mod. | Sup.    |
| Subvention            | Etat                    |             | 11 180,00                                                 |                             | 11 180,00 | 8,64        |      |         |
|                       | TOTAL                   |             | 11 180,00                                                 |                             | 11 180,00 |             |      |         |
|                       |                         |             |                                                           |                             |           |             | `▲   | Ajouter |

#### Sélectionner dans le menu déroulant « EPCI – Subvention EPCI »

| Subvention               |                                                                                                    |         |                             |
|--------------------------|----------------------------------------------------------------------------------------------------|---------|-----------------------------|
| Produit de financement : | ANRU - Subvention ANRU                                                                                                    | ▲       |                             |
| PLAI_ADP                 | ANRU - Subvention ANRU<br>COMMUNE - Subvention Commune<br>CREDIMP_244W - Crédit d'Impôt (article 244 quater W du CGI)<br>- CREDIMP_244X - Crédit d'Impôt (article 244 quater X du CGI)<br>DEFISC_196C - Défiscalisation (article 199 undecies C du CGI) | Montant | Quotité (en %)              |
|                          | DEFISC_217 - Défiscalisation (article 217 undecies du CGI)<br>DEPARTEMENT - Subvention Département                                                                                                    |         | Calculer Enregistrer Retour |

Saisir le montant de la subvention de la collectivité pour la partie PLAI adapté 15 000 € puis 🗄 Enregistrer

| Subvention                                          |         | $\sim$         |
|-----------------------------------------------------|---------|----------------|
| Produit de financement : EPCI - Subvention EPCI 🗸 🗸 |         |                |
| Aide                                                | Mostant | Quotité (en %) |
| PLA_I                                               |         |                |
|                                                     |         |                |

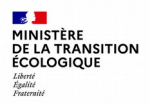

La subvention PLAI doit être ajoutée manuellement comme une subvention autre dans le plan de financement PLAI adapté, cliquer sur

| Subventions     |           |           |             |      | /      |
|-----------------|-----------|-----------|-------------|------|--------|
|                 | PLAI_ADP  | TOTAL     | Quotité (%) | Mod. | Sup.   |
| Subvention Etat | 11 180,00 | 11 180,00 | 8,64        |      |        |
| Subvention EPCI | 15 000,00 | 15 000,00 | 11,60       | 20   |        |
| TOTAL           | 26 180,00 | 26 180,00 |             |      |        |
| L               |           |           |             | V    |        |
|                 |           |           |             | ÷    | Ajoute |

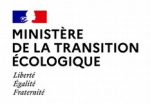

Dans le menu déroulant, sélectionner « SUBAUTRE – Subvention Autres »

|                      | Subvention               |                                                                                                    |   |         |                                       |
|----------------------|--------------------------|----------------------------------------------------------------------------------------------------|---|---------|---------------------------------------|
|                      | Produit de financement : | ANRU - Subvention ANRU                                                                                                    | ← |         |                                       |
|                      |                          | ANRU - Subvention ANRU                                                                                                    |   | Montant | Quotité (en %)                        |
|                      | PLAI_ADP                 | CREDIMP_244W - Crédit d'impôt (article 244 quater W du CGI)                                                                  |   |         |                                       |
|                      |                          | CREDIMP_244X - Crédit d'impôt (article 244 quater X du CGI)<br>DEFISC 199C - Défiscalisation (article 199 undecies C du CGI) |   |         |                                       |
|                      |                          | DEFISC_217 - Défiscalisation (article 217 undecies du CGI)                                                                   |   |         | 🔚 Calculer 📔 Enregistrer 🧲 Retour     |
|                      |                          | EPCI - Subvention EPCI                                                                                                    |   |         |                                       |
|                      |                          | PIA - programme d'investissement d'avenir<br>REGION - Subvention Région                                                      |   |         |                                       |
|                      |                          | SFEDER - Subvention Europe                                                                                                   |   |         |                                       |
|                      |                          | SUBVAUTRE - Subvention Autres                                                                                                |   |         |                                       |
|                      |                          | SUBVAUTRECOL - Subvention autres collectivités                                                                               |   |         |                                       |
| Saisir le montar     | nt de la subventio       | on PLAI de <b>6 245€</b> puis <sup>[B]Enregistrer</sup>                                                                      |   |         |                                       |
|                      |                          |                                                                                                    |   |         |                                       |
|                      |                          |                                                                                                    |   |         |                                       |
|                      | Subvention               |                                                                                                    |   |         |                                       |
|                      | Produit de financement : | SUBVAUTRE - Subvention Autres                                                                                                |   | . ↓     |                                       |
|                      |                          | Aide                                                                                                    |   | Montant | Quotité (en %)                        |
|                      | PLAI_ADP                 |                                                                                                    |   |         |                                       |
|                      |                          |                                                                                                    |   |         | · · · · · · · · · · · · · · · · · · · |
|                      |                          |                                                                                                    |   |         | 🔚 Calculer 📳 Enregistrer 🧲 Retour     |
|                      |                          |                                                                                                    |   |         | <b>▲</b>                              |
|                      |                          |                                                                                                    |   |         |                                       |
| Formation Instructed | ırs - septembre 2020     |                                                                                                    |   |         | 55 S                                  |

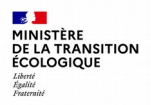

Ajouter les fonds propres, cliquer sur Placer de la partie « Fonds Propres » < **Fonds Propres** TOTAL **Ouotité (%)** PLA I Mod. Sup. Aucun fonds propre Ajouter Saisir le montant des fonds propres de 6 903,17€ puis E<sup>nregistrer</sup> **Fonds Propres** Produit de financement : FOND\_PROPRE - Fonds propres V Quotité (en %) Aide Montant PLA\_I Calculer Enregistrer Retour

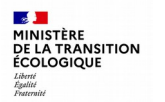

4. Vérification du plan de financement « PLAI adapté ».

Le total du financement doit correspondre au prix de revient en TVA réduite de l'opération PLAI adapté (reste à financer nul).

| e fois le plan de financement équ<br>Récapitulatif | illibré, la décision peut être validée, cli | quer sur 🗐 <sup>Contrôler</sup> (bas de p | page)      |  |
|----------------------------------------------------|---------------------------------------------|-------------------------------------------|------------|--|
|                                                    | PLAI_ADP                                    | TOTAL                                     |            |  |
| TOTAL                                              | 129 358,50                                  |                                           | 129 358,50 |  |
| Total du financement                               |                                             |                                           | 129 358,50 |  |
| Reste à financer                                   |                                             |                                           | 0,00       |  |
|                                                    |                                             |                                           |            |  |
|                                                    |                                             |                                           | Contrôler  |  |

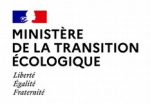

5. L'onglet « Imputation » apparaît, cliquer dessus.

| Opération et subver       | tion Plan de Financement Imputations                                                                              |
|---------------------------|----------------------------------------------------------------------------------------------------|
| Aide : PLAI a             | dapté Valeur financière de référence : 129 358,50                                                                 |
| ا<br>Le montant de la sub | vention PLAI adapté s'affiche et peut-être imputé sur l'exercice 2020 : vérifier la Nomenclature « 13501 » (État) |
| cliquer sur 🛛 🗸 Valider   |                                                                                                    |
| Opération et subvention   | n Plan de Financement Imputations                                                                                 |
| Aide :                    | PLAI adapté Imputations                                                                                           |
| Signataires               |                                                                                                    |
|                           | v v v                                                                                                    |
| Imputation                |                                                                                                    |
| Montant subvention :      | 11 180,00                                                                                                    |
| Exercice :                |                                                                                                    |
| Visa spécifique :         | 133-01 - Action 01 - Construction locative et amélioration du parc V                                              |
|                           |                                                                                                    |
| L                         | Valider Retour                                                                                                    |

6. Imprimer la décision en cliquant sur 🕒 Imprimer de la page suivante : enregistrer la décision en PDF

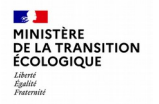

#### Décisions de financement : signature de la décision « PLAI adapté»

La décision est :

- Mise à la signature et notifiée au maître d'ouvrage ;
- Signée dans GALION (date de signature).

Pour dater la décision dans GALION, sélectionner la rubrique « Décision» (bandeau de gauche)

#### Dossiers de financement

- Création de dossier
- Gestion des dossiers
- Informations techniques
- Décision
- Gestion des fichiers
- Demandes d'intervention
- Clôture d'un dossier

#### Décisions de financement : signature de la décision « PLAI adapté »

Sélectionner la rubrique « Signature » de la décision PLAI adapté

| I | Décisions du dossier |                                    |              |           |      |                |           |
|---|----------------------|------------------------------------|--------------|-----------|------|----------------|-----------|
|   | Numéro               | Aide                               | Туре         | État      | Vis. | Date signature | Signature |
|   |                      | Aides principales (prévisionnelle) | Prévisionnel | Non créée | ۲    |                |           |
|   | 2020DD04200054       | PLAI adapté (prévisionnelle)       | Prévisionnel | Editée    | ۲    |                | ▶ 🚺       |

Saisir la date de signature de la décision (pour l'exercice entrer la date du jour), cliquer sur 📳 Enregistrer

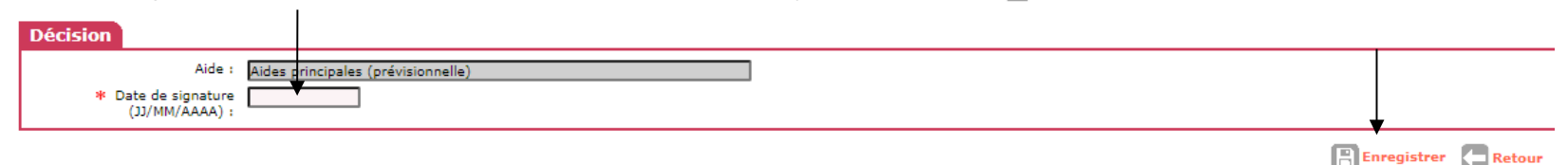

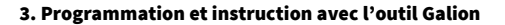

Réalisation de la décision principale PLAI

- 1. Sélectionner la rubrique « Décision» (bandeau de gauche)
- 2. Sélectionner « Aides principales» en cliquant sur 🥯

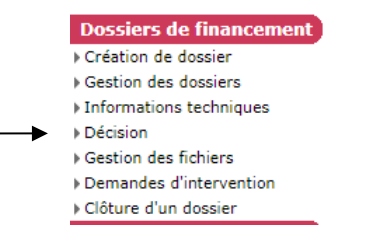

| Decisions du dossier |                                    |              |           |      |                |
|----------------------|------------------------------------|--------------|-----------|------|----------------|
| Numéro               | Aide                               | Туре         | État      | Vis. | Date signature |
|                      | Aides principales (prévisionnelle) | Prévisionnel | Non créée |      |                |
| 2020DD04200054       | PLAI adapté (prévisionnelle)       | Prévisionnel | Signée    | 0    | 25/08/2020     |

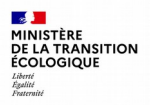

3. Saisir le plan de financement global de l'opération : cliquer sur l'onglet « Plan de financement »

| pération et subven    | ion Plan     | de Financement                 | -            |                     |                 |          |       |                        |                         |        |
|-----------------------|--------------|--------------------------------|--------------|---------------------|-----------------|----------|-------|------------------------|-------------------------|--------|
| Aide                  | Aides princi | pales (prévisionnelle)         |              |                     |                 |          |       |                        |                         |        |
| Maitre d'ouvrage      | ACARS        |                                |              |                     |                 |          |       |                        |                         |        |
| Aides                 |              |                                |              |                     |                 |          |       |                        |                         |        |
| Code                  |              | Libellé                        |              |                     | Réglementat     | ion      |       |                        | Barème                  |        |
| PLA_I PLAI            |              |                                | PLA          | AI - Instruction (O | ffre nouvelle)  |          |       | Barème 2020_M          | létropole hors Corse    |        |
| Destinataire          | E            | intrée, immeuble,<br>résidence | Numéro, tyj  | pe, nom de voie     | Mention de dist | ribution | СР    | Commune                | Bureau<br>distributeur  | Géo.   |
|                       |              | residence                      | avenue de la | libération          |                 |          | 42000 | Saint-Étienne          | Saint-Étienne           | ସ      |
|                       |              |                                | 1            |                     |                 |          |       |                        | · · · · · ·             |        |
| ubventions            |              |                                |              |                     |                 |          |       |                        |                         |        |
| Prix de revient globa | :            | 386 438,06                     |              |                     |                 |          |       |                        |                         |        |
| Financeme             | nt           | Assiette                       | Ta           | ux Su               | bvention        | Ac       | ompte | Nombre de<br>logements | Nbre de logts<br>agréés | Agréme |
| PLAI                  |              | 359 9                          | 962,78       | 5,20                | 18 735,00       |          |       |                        | 3                       | 3      |
|                       |              |                                |              | Total               | 18 735,00       |          | 0,0   | 0                      | 3                       | 3      |
|                       |              |                                |              |                     |                 |          |       |                        |                         |        |

Retour

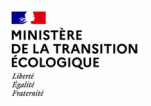

Le plan de financement à compléter s'affiche, les subventions PLAI et PLAI adapté sont renseignées automatiquement.

|                       | PLA_I               | TOTAL |           | Quotité (%) | Mod. | s         |
|-----------------------|---------------------|-------|-----------|-------------|------|-----------|
| Subvention Etat       | 18 735,00           |       | 18 735,00 | 4,85        |      |           |
| PLAI adapté           | 11 180,00           |       | 11 180,00 | 2,89        | 40   |           |
| TOTAL                 | 29 915,00           |       | 29 915,00 |             |      |           |
| rêts                  |                     | ΤΟΤΑΙ |           | Quotité (%) | Mod  | S         |
| rêts                  | PLA_I               | TOTAL |           | Quotité (%) | Mod. | S         |
| rêts                  | PLA_I<br>Aucun prêt | TOTAL |           | Quotité (%) | Mod. | S         |
| rêts                  | PLA_I<br>Aucun prêt | TOTAL |           | Quotité (%) | Mod. | Sı        |
| rêts                  | PLA_I<br>Aucun prêt | TOTAL |           | Quotité (%) | Mod. | Sı<br>Ajc |
| rêts<br>Donds Propres | PLA_I<br>Aucun prêt | TOTAL |           | Quotité (%) | Mod. | Sı<br>Aja |

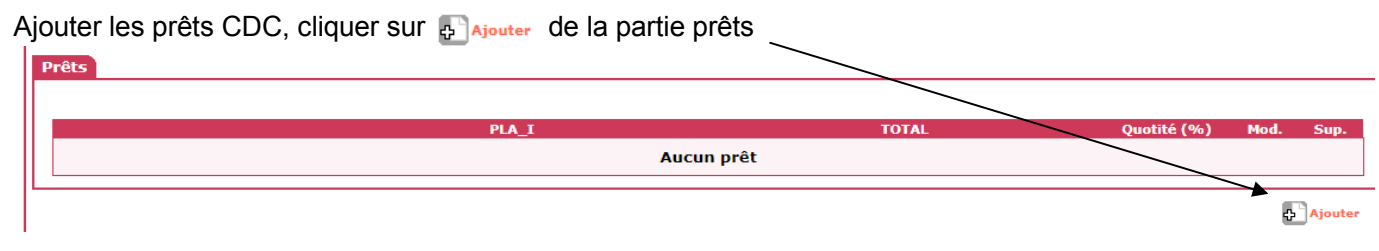

Sélectionner dans le menu déroulant « CDC – Prêt CDC logement »

| Produit de financement :                 | CDC - Prêt CDC logement                            | :                        | ✓         |       |                    |                              |
|------------------------------------------|----------------------------------------------------|--------------------------|-----------|-------|--------------------|------------------------------|
| Aide                                     | CDC - Prêt CDC logement<br>CDC1 PLS - CDC - PLS (o | u PLI ou PSLA)           | Taux      | Durée | Rattachement       | Quotité (en %)               |
| PLA T                                    | CDC_35 - Prêt CDC logen                            | nent<br>F                |           |       | CDC                |                              |
|                                          | ECO_CDC - Eco-prêt Loge                            | ment social              |           |       |                    |                              |
|                                          | ENER_CDC - Prêt énergie                            | performance construction |           | F     | Calculer 🖪 Enreg   | istrer 🔚 Retour              |
|                                          |                                                    |                          |           |       |                    |                              |
| Prêt<br>Produit de financement :         | CDC - Prêt CDC logemen                             | t                        |           |       |                    |                              |
| Prêt<br>Produit de financement :<br>Aide | CDC - Prêt CDC logemen                             | te Montant               | ▼<br>Та⊔х | Durée | Rattachemer<br>CDC | <sup>nt</sup> Quotité (en %) |
| Prêt Produit de financement : Aide PLA_I | CDC - Prêt CDC logemen                             | Montant                  | Taux      | Durée | Rattachemer<br>CDC | <sup>nt</sup> Quotité (en %) |

#### De même, ajouter le prêt CDC foncier de 4 334 € en sélectionnant « CDC 50 –Prêt CDC foncier »

#### Formation Instructeurs - septembre 2020

2

Liberté Égalité Fraternité

MINISTÈRE DE LA TRANSITION ÉCOLOGIQUE

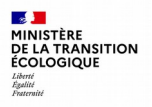

| ter les subventions, cliquer       | Ajouter de la partie subver      | tions           |            |             |          |         |
|------------------------------------|----------------------------------|-----------------|------------|-------------|----------|---------|
| Opération et subvention Plan de    | e Financement                    |                 |            |             |          |         |
| Aide : Aides principales (prévisio | valeur financière de référence : | 386 438,96      |            |             |          |         |
|                                    | Subventions Prét                 | s Fonds Propres |            |             |          |         |
| Subventions                        |                                  |                 | <u> </u>   |             |          |         |
|                                    |                                  |                 |            |             |          |         |
| Subvention Stat                    | PLA_I                            | TOTAL           | 18 725 00  | Quotité (%) | Mod.     | Sup.    |
| Subvention Etat                    | 18 7 35,00                       |                 | 10 / 33,00 | 4,05        | <u> </u> |         |
| PLAI adapté                        | 11 180,00                        |                 | 11 180,00  | 2,89        | 20       |         |
| TOTAL                              | 29 915,00                        |                 | 29 915,00  |             |          |         |
|                                    |                                  |                 |            |             |          |         |
|                                    |                                  |                 |            |             | 4        | Ajouter |

#### Sélectionner dans le menu déroulant « EPCI – Subvention EPCI »

|             | Subvention               |                                                                                                    |                 |                    |                      |        |
|-------------|--------------------------|----------------------------------------------------------------------------------------------------|-----------------|--------------------|----------------------|--------|
|             | Produit de financement : | ANRU - Subvention ANRU                                                                                                    | ]               |                    |                      |        |
|             | PLA I                    | ANRU - Subvention ANRU<br>COMMUNE - Subvention Commune<br>CREDIMP 244W - Crédit d'impôt (article 244 guater W du CGI)                                                                                                    |                 | Montant            | Quotité (en %)       |        |
|             |                          | CREDIMP_244X - Crédit d'impôt (article 244 quater X du CGI)<br>DEFISC_199C - Défiscalisation (article 199 undecies C du CGI)<br>DEFISC_217 - Défiscalisation (article 217 undecies du CGI)<br>DEPARTEMENT - Subvection Dénartement |                 |                    | Calculer Enregistrer | Retour |
| Saisir le m | ontant de la subv        | vention de la collectivité <b>39 000€</b>                                                                                                    | (36 000€ + 3 00 | 0€) puis 📳 Enregis | strer                |        |
|             | Produit de financement : | EPCI - Subvention EPCI 🗸                                                                                                    |                 |                    |                      |        |
|             |                          | Aide                                                                                                    |                 | Montant            | Quotité (en %)       |        |
|             | PLA_I                    |                                                                                                    |                 |                    |                      |        |
|             |                          |                                                                                                    |                 |                    | Calculer Enregistrer | Retour |

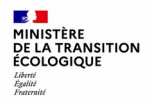

Ajouter les fonds propres, cliquer sur Planeter de la partie « Fonds Propres » **Fonds Propres** Quotité (%) PLA\_I TOTAL Mod. Sup. Aucun fonds propre 🔺 🔂 Ajouter

Saisir le montant des fonds propres de **47 532,06€** puis

💾 Enregistrer

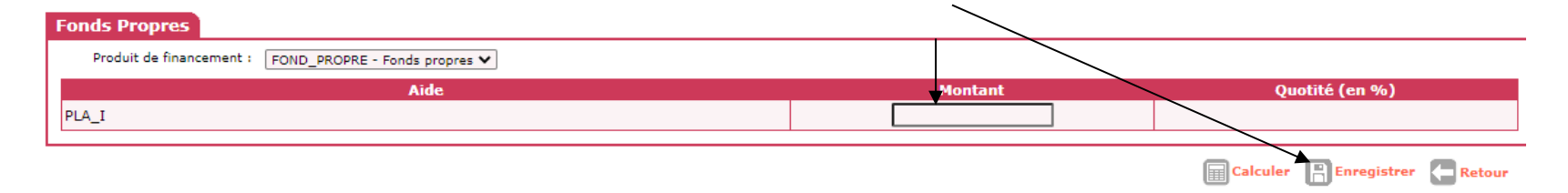

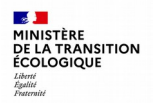

- 4. Vérification du plan de financement global de l'opération
- Les montants s'ajoutent automatiquement dans le tableau « Récapitulatif » (bas de page).
- Le total du financement doit correspondre au prix de revient global de l'opération (TVA réduite) avec un reste à financer nul.

| écapitulatif         |            |                                                         |
|----------------------|------------|---------------------------------------------------------|
|                      | PLA_I      | TOTAL                                                   |
| TOTAL                | 386 438,06 | 388-438,06                                              |
| Total du financement |            | 386 438, <b>0</b> 6                                     |
| Reste à financer     |            | 0,00                                                    |
|                      |            |                                                         |
|                      |            | 🗹 Envoyer un mail de saisie de dates 🛛 🗐 Contrôler 🗶 Re |

Une fois le plan de financement équilibré, la décision peut être validée, cliquer sur acontrôl

| 5. Ľo | nglet « Impu   | utation » a     | apparaît, cliquer des                  | sus 🖡                   |                                  |             |                             |  |
|-------|----------------|-----------------|----------------------------------------|-------------------------|----------------------------------|-------------|-----------------------------|--|
|       | Opération et s | ubvention       | Plan de Financement                    | Imputations             |                                  |             |                             |  |
|       | Aide :         | Aides principal | les (prévisionnelle<br>Plan de Finance | Valeur finat<br>ement S | ncière de référer<br>Subventions | nce : Prêts | 386 438,06<br>Fonds Propres |  |

Le montant de la subvention PLAI s'affiche et peut-être imputé sur l'exercice 2020 : vérifier la Nomenclature « 13501 » (État)

cliquer sur Valider

**1** 

Liberté Égalité Fraternité

MINISTÈRE DE LA TRANSITION ÉCOLOGIQUE

| Opération et subventio                                                    | Plan de Financement Imputations                                                                       |        |
|---------------------------------------------------------------------------|----------------------------------------------------------------------------------------------------|--------|
| Aide :                                                                    | Aides principales (prévisionnelle)                                                                    |        |
| Signataires                                                               |                                                                                                    |        |
|                                                                           | v v v                                                                                                 |        |
| Imputation                                                                |                                                                                                    |        |
| Montant subvention :<br>Exercice :<br>Nomenclature :<br>Visa spécifique : | 18 735,00         2020 ▼         135-01 - Action 01 - Construction locative et amélioration du parc ▼ |        |
|                                                                           | ▼                                                                                                    |        |
|                                                                           | Valider                                                                                               | Retour |

6. Imprimer la décision en cliquant sur El Imprimer de la page suivante : enregistrer la décision en PDF.

#### **Formation Instructeurs - septembre 2020**

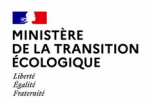

### Décisions de financement : signature de la décision « PLAI »

La décision est :

- Mise à la signature et notifiée au maître d'ouvrage ;
- Signée dans GALION (date de signature).

Pour dater la décision dans GALION, sélectionner la rubrique « Décision» (bandeau de \_\_\_\_\_\_

# Dossiers de financement Création de dossier Gestion des dossiers Informations techniques Décision Gestion des fichiers Demandes d'intervention

Clôture d'un dossier

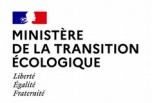

#### Décisions de financement : signature de la décision « PLAI »

#### Sélectionner la rubrique « Signature » de la décision principale

| Décisions du dossier |                                    |              |        |      |                |           |
|----------------------|------------------------------------|--------------|--------|------|----------------|-----------|
| Numéro               | Aide                               | Туре         | État   | Vis. | Date signature | Signature |
| 2020DD04200055       | Aides principales (prévisionnelle) | Prévisionnel | Editée | ۲    | >              | · 🗸       |
| 2020DD04200054       | PLAI adapté (prévisionnelle)       | Prévisionnel | Signée | ١    | 25/08/2020     |           |

Saisir la date de signature de la décision (pour l'exercice entrer la date du jour), cliquer sur 📳 Enregistrer

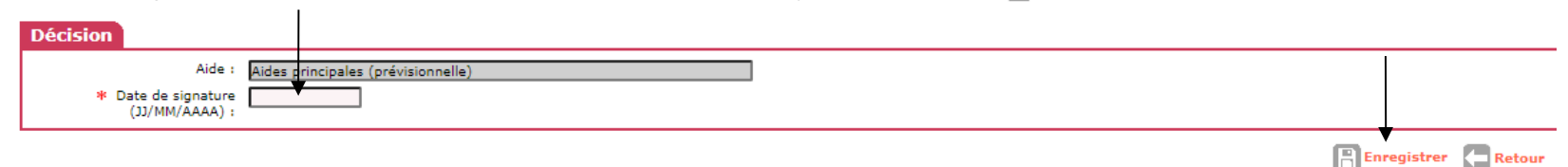

## Décisions de financement : téléverser les décisions de financement dans Galion

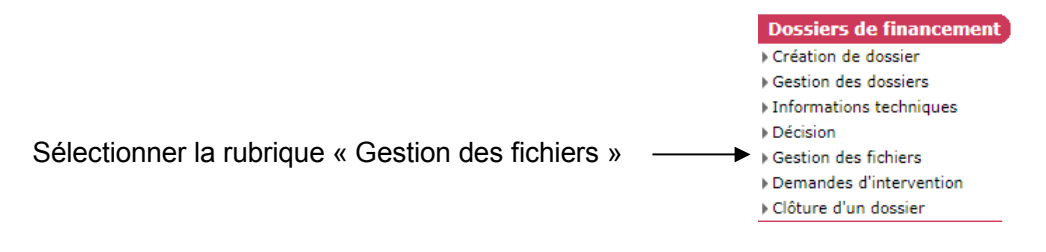

#### Cliquer sur 🗗 Ajouter

MINISTÈRE DE LA TRANSITION ÉCOLOGIQUE Liberté Égalité Foutcraité

| Pièce | es Justificatives |        |                                 |          |          |      |             |       |
|-------|-------------------|--------|---------------------------------|----------|----------|------|-------------|-------|
|       |                   |        |                                 |          |          |      |             |       |
|       |                   |        | Liste des pièces justificatives |          |          |      | 1           |       |
|       | Code              | ▶ Date | Nom de la pièce justificative   | Nb PJ EJ | Nb PJ SF | Tél. | Vis.        | Sup.  |
|       |                   |        | Aucune pièce justificative      |          |          |      |             |       |
|       |                   |        |                                 |          |          |      | <b>₽</b> Aj | outer |

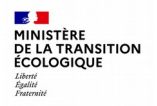

## Décisions de financement : téléverser les décisions de financement dans Galion

- Pièce justificative : rechercher la décision de l'aide principale PDF (signée, scannée) ;
- Type : sélectionner dans le menu déroulant le type « C01 décision de financement/d'agrément » ;
- Cliquer sur 
   Téléverser pour ajouter la décision et enregistrer.

| Ajouter une pièce justificati | ve                                 |                    |   |
|-------------------------------|------------------------------------|--------------------|---|
| * Pièce justificative : Parce | urir Aucun fichier sélectionné.    |                    |   |
| * Type : C01 -                | Décision de financement/d'agrément | <u> </u>           |   |
|                               |                                    | Téléverser 🗲 Retou | r |

Procéder de même pour ajouter la décision PLAI adapté.

<u>Remarque</u>: pour les dossiers déposés par voie dématérialisée, les pièces versées par le gestionnaire et le maître d'ouvrage sont consultables dans la rubrique « Gestion des fichiers ».

#### Fin de l'exercice (les délégataires n'utilisent pas l'interface Galion/Chorus réservée aux services État pour l'engagement)
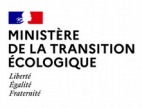

# 4. Acomptes et solde (Annexe)

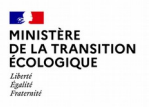

### Paiement des acomptes et du solde

- · La conventionnement APL doit être signée ;
- Le paiement des acomptes est fait dans la limite de l'avancement de l'opération (limité à 80%) ;
- Paiement du solde (D 331-16, liste des pièces arrêté du 5 mai 2017) ;
- La subvention « PLAI adapté » est versée en une fois au solde de l'opération (D 331-25-1) ;
- Délais pour le démarrage et l'achèvement des travaux (D331-7 du CCH).

Les demandes de paiements et les services faits (État) peuvent être saisies directement par le gestionnaire pour les demandes non dématérialisées ou déposées par le maître d'ouvrage par voie dématérialisée et traitées par le gestionnaire (pour les demandes dématérialisées : rubrique « Décision », « demandes de paiements en attente » ) :

http://www.financement-logement-social.logement.gouv.fr/IMG/pdf/Fiche\_utilisateur\_SAISIE\_DES\_PAIEMENTS\_ET\_SF\_cle5d942a.pdf

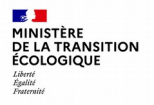

## Le règlement du solde – Décision de solde

Le maître d'ouvrage doit justifier de la réalisation des travaux (D331-7 CCH, arrêté du 5 mai 2017). Le montant de la subvention est recalculé. Rechercher le dossier à clôturer :

- 1. Menu « Instruction »
- 2. Rubrique « gestion des dossiers
- 3. Cliquer sur **Q** Nouvelle Recherche (bas de page)

|                                        | Accueil | Pré-prog.      | Eco-PLS | • Instruction |
|----------------------------------------|---------|----------------|---------|---------------|
|                                        |         |                |         | <b>A</b>      |
| RENE Dominique                         |         | Accueil Instru | uction  | T             |
| DDT Loire<br>Administrateur local Etat |         |                |         |               |
|                                        |         |                |         |               |
| Dossiers de financ                     | ement   |                |         | I             |
| Création de dossier                    |         |                |         |               |
| Gestion des dossiers                   | ◀       |                |         |               |
| Informations technique                 | es      |                |         |               |
| Décision                               |         |                |         |               |
| Gestion des fichiers                   |         |                |         |               |
| Demandes d'interventi                  | ion     |                |         |               |
| Clôture d'un dossier                   |         |                |         |               |

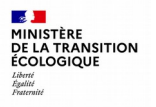

### Le règlement du solde – Décision de solde

| Lancer la recherch  | ne en cliqua         | it sur 🝳 Rechercher (possibilité d'aj | out de critères de recherche) |                |
|---------------------|----------------------|---------------------------------------|-------------------------------|----------------|
| Critères            |                      |                                       |                               |                |
| N                   | Nature d'opération : | us 🗸                                  |                               |                |
|                     | Type :               | us 🗸                                  |                               |                |
|                     | État : 🔤             | us 🗸                                  |                               |                |
|                     | Maître d'ouvrage :   |                                       |                               |                |
| N                   | Iom de l'opération : |                                       |                               |                |
|                     | Numéro dossier :     |                                       |                               |                |
| Cod                 | de de la demande :   |                                       |                               |                |
|                     | Numéro décision :    |                                       |                               |                |
|                     | Commune :            |                                       |                               |                |
| Sélectionner l'opér | ration à clôt        | rer dans la liste en cliquant sur     |                               | (Q) Rechercher |

| Résultats de la recherche |      |                    |                                            |          |                            |                                                |               |                       |                                             |
|---------------------------|------|--------------------|--------------------------------------------|----------|----------------------------|------------------------------------------------|---------------|-----------------------|---------------------------------------------|
|                           |      | Liste des demandes |                                            |          |                            |                                                |               |                       |                                             |
|                           | Vis. |                    | <ul> <li>Nature<br/>d'opération</li> </ul> | ▶ État   | > Code demande             | <ul> <li>Année de<br/>programmation</li> </ul> | ▶ Commune     | ▶ Maître<br>d'ouvrage | Nom de l'opération                          |
|                           | 0    | 05/06/2020         | Offre Nouvelle -<br>Neuf                   | Validée  | 2020-0006<br>2020DD0420005 | 2020                                           | Saint-Étienne | ACARS                 | PLAI adapté                                 |
|                           | 0    | 06/12/2019         | Offre Nouvelle -                           | Financée | 2019DD0420098              | 2019                                           | Saint-Étienne | O.P.H.<br>METROPOLE   | METROPOLE_place<br>Appell_CN 3PLUS 1PLAI_St |

### Passer le dossier en clôture

1. Cliquer dans la rubrique « Clôture d'un dossier » (bandeau de gauche) ;

2. Cliquer Sur 🗸 Passage du dossier en type clôture

22

Liberté Égalité Fraternité

MINISTÈRE DE LA TRANSITION ÉCOLOGIQUE

|                                                          | Accueil | Pré-prog.          | Eco-PLS        | <ul> <li>Instruction</li> </ul> | Conventions                  | Paramétra        | ge des aides             | Administration           |                           |                    |        |
|----------------------------------------------------------|---------|--------------------|----------------|---------------------------------|------------------------------|------------------|--------------------------|--------------------------|---------------------------|--------------------|--------|
| RENE Dominique<br>DDT Loire<br>Administrateur local Etat | :       | Passage du do      | ssier en typ   | e clôture                       |                              |                  |                          |                          |                           |                    |        |
| Dossiers de financ                                       | ement   | Caractéristique    | s du dossier   |                                 |                              |                  |                          |                          |                           |                    |        |
| Création de dossier                                      |         | Code - Description | 2019DD04200    | 78 - NEMA LOVE_1 PLAI           | adapté _rue Dechaud_StET     |                  |                          |                          |                           |                    |        |
| Gestion des dossiers                                     |         | Nature             | Offre Nouvelle |                                 |                              | Commune :        | Saint-Étienne            |                          |                           |                    |        |
| Informations technique                                   | es      | Туре               | Prévisionnel   |                                 |                              | État :           | Contrôlé                 |                          |                           |                    |        |
| Décision                                                 |         |                    |                |                                 |                              |                  |                          |                          |                           |                    |        |
| Gestion des fichiers                                     |         | Passage en type    | e clôture      |                                 |                              |                  |                          |                          |                           |                    |        |
| Demandes d'intervent                                     | tion    |                    |                |                                 |                              |                  |                          |                          | 1                         |                    |        |
| Clôture d'un dossier                                     |         | -                  |                |                                 |                              | Ce dossier e     | st de type prévisionr    | nel                      |                           |                    |        |
| Financements glo                                         | obaux   |                    |                | Le passage en tv                | pe Clôture duplique les vale | eurs prévisionne | lles en valeurs de clôtu | ure et permet de réalise | les décisions de clôture. |                    |        |
| Création de dossier                                      |         |                    |                |                                 |                              |                  |                          |                          | -                         |                    |        |
| Gestion des dossiers                                     |         |                    |                |                                 |                              |                  |                          |                          | •                         | <b>A</b>           |        |
| Décision                                                 |         |                    |                |                                 |                              |                  |                          | Passage du               | dossier en type clôture   | Nouvelle Recherche | Retour |
|                                                          |         |                    |                |                                 |                              |                  |                          |                          |                           |                    |        |

### Passer le dossier en clôture

Lors du passage en clôture, GALION duplique les FAT prévisionnelles du dossier en créant les FAT de clôture.

| 1 | Aides                              |                |        |  |  |  |  |
|---|------------------------------------|----------------|--------|--|--|--|--|
| Γ | Liste des aides                    |                |        |  |  |  |  |
| L | Aide                               | Etat de l'aide | Vis.   |  |  |  |  |
|   | Aides principales (prévisionnelle) | Contrôlé       | 0      |  |  |  |  |
|   | Aides principales (clôture)        | prévisionnel   | 0      |  |  |  |  |
|   | PLAI adapté (prévisionnelle)       | Contrôlé       | I      |  |  |  |  |
|   | PLAI adapté (clôture)              | prévisionnel   | 0      |  |  |  |  |
|   | Page 1 / 1                         | 4 él           | éments |  |  |  |  |
| L |                                    |                |        |  |  |  |  |

Nouvelle Recherche

Le processus d'instruction de clôture est identique à l'instruction prévisionnelle :

- Modifier et valider les informations techniques de l'aide principale ;
- · Modifier et valider les informations techniques de l'aide complémentaire « PLAI Adapté » ;
- Saisir la décision de clôture de l'aide complémentaire « PLAI Adapté » ;
- Saisir la décision de clôture de l'aide principale PLAI ;
- Éditer les décisions de clôture, mise à la signature ;
- Notifier les décisions de clôture au maître d'ouvrage ;
- Signer les décisions de clôture dans GALION (date de signature) ;
- Téléverser les décisions de clôture dans GALION.

**1** 

MINISTÈRE DE LA TRANSITION ÉCOLOGIQUE